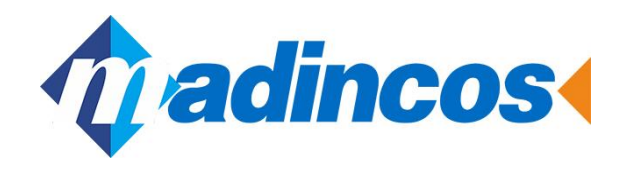

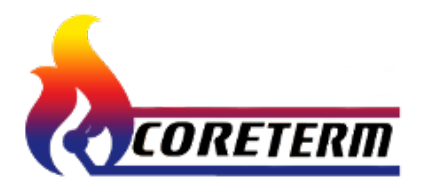

## **Colores universales**

# **Grabadora sin papel**

Manual de usuario

**MPR600** 

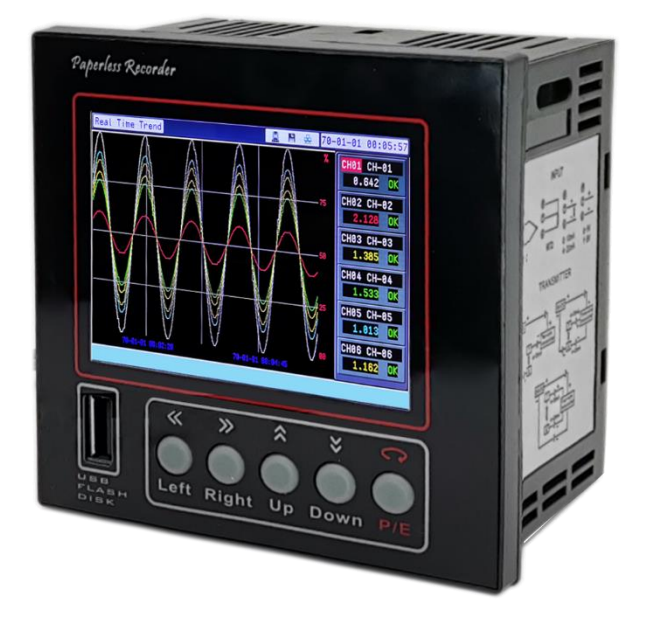

| 1. Instalación y tamaño                                                                       | 1          |
|-----------------------------------------------------------------------------------------------|------------|
| 2. Panel frontal                                                                              | 2          |
| 3. Diagrama                                                                                   | 3          |
| 4. Funcionamiento                                                                             | 4          |
| 5. Descripción de la pantalla                                                                 | 5          |
| 5.1 Descripción de la pantalla                                                                | 5          |
| 5.2 Descripción del menú de parámetros                                                        | 7          |
| 6.Descripción de la lista de parámetros                                                       | 9          |
| 6.1 Parámetro del sistema                                                                     | 9          |
| 6.2 Parámetro de entrada                                                                      | 10         |
| 6.3 Parámetro de frecuencia                                                                   | 11         |
| 6.4 Parámetro matemático                                                                      | 12         |
| 6.5 Parámetro de FLUJO                                                                        |            |
| 6.6 Parámetro LINE MATH                                                                       | 14         |
| 6.7 Parámetro CONFIGURACIÓN DE CANAL                                                          | 14         |
| 6.8 Parámetro ALARMA                                                                          | .15        |
| 6.9 Parámetro INFORME                                                                         | .dieciséis |
| 6.10 Parámetro RETRANSMI                                                                      | dieciséis  |
| 7. Totalización de flujo                                                                      | 17         |
| 7.1. Configuración y ajuste de parámetros del totalizador de flujo y del totalizador de calor | 17         |
| 7.2. Flujo Totalizar Cálculo Modo Matemático                                                  |            |
| 7.3. Parámetro "Tol.Coef" - Configuración del coeficiente de totalización                     |            |
| 7.4. "CompMode" –Configuración del modo de compensación                                       | 18         |
| 7.5 Salida cuantitativa de la función de totalización de flujo                                | 19         |
|                                                                                               |            |

| 8. Ejemplo de configuración de parámetros                       | 20 |
|-----------------------------------------------------------------|----|
| 8.1 Ejemplo de ajuste de configuración de totalización de flujo | 20 |
| 8.2 Ejemplo de configuración matemática                         | 27 |
| 8.3 Ejemplo de configuración de LINE MATH27                     |    |

| 9.Software de PC para datos memorizados         |    |  |  |
|-------------------------------------------------|----|--|--|
| 9.1 Notas para el Pen Drive USB                 | 28 |  |  |
| 9.2 Transferencia de datos y descarga de datos  | 28 |  |  |
| 9.3 Funcionamiento del software de PC MDCS3.0.6 | 28 |  |  |
| 10.Código de pedido                             | 32 |  |  |

TARJETA DE GARANTÍA

#### 🕂 Aviso: lea atentamente este manual de usuario antes de usarlo.

1) Por favor, compruebe si el medidor se ve bien y luego compruebe si el número de pedido. es el mismo que usted ordenó después de recibir el

medidor. Comuníquese con nosotros para realizar cambios de inmediato si hay algún error como el problema anterior.

2) Primero debe conocer sus conexiones y funcionamiento antes de probar e instalar el medidor.

3) Debe garantizar que el medidor esté funcionando en las condiciones de trabajo requeridas. No abra el medidor arbitrariamente para evitar peligros.

Comuníquese con nosotros para abrir el medidor según nuestras instrucciones y aprobación si el medidor tiene un error.

- 4) No limpie la pantalla LCD con una solución orgánica para evitar destruir la pantalla del medidor.
- 5) Conecte el medidor a tierra para garantizar la seguridad del medidor y del operador.
- 6) Calibre el medidor una vez al año. Si el error de medición está fuera de su rango, generalmente es causado por humedad, polvo y gas corrosivo, limpie y seque las partes internas del medidor. Por favor contáctenos si aún hay algún problema.

#### 1. Instalación y dimensión (unidad:milímetros)

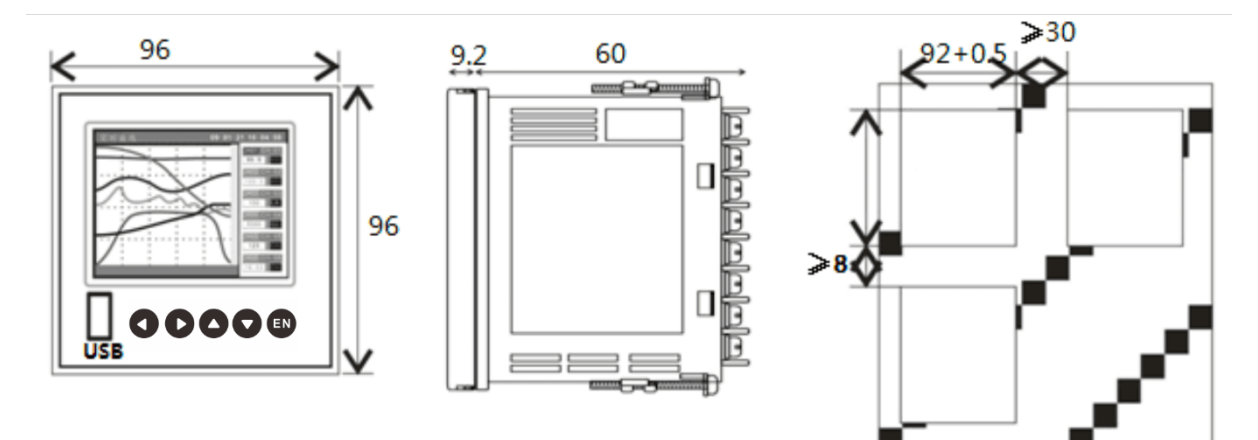

#### Ambiente de instalación

- Temperatura ambiente: 0−50 °C, Humedad ambiental: 10% -85%(sin rocío)
- Manténgase alejado de lugares con luz solar, vapor, gas cáustico y electromagnetismo.
- El espesor de la placa de acero de los medidores no debe ser inferior a 1 mm para evitar sacudidas.
- Mantenga una buena ventilación alrededor de los medidores para asegurarse de que el medidor se enfríe.

#### 2. Panel frontal

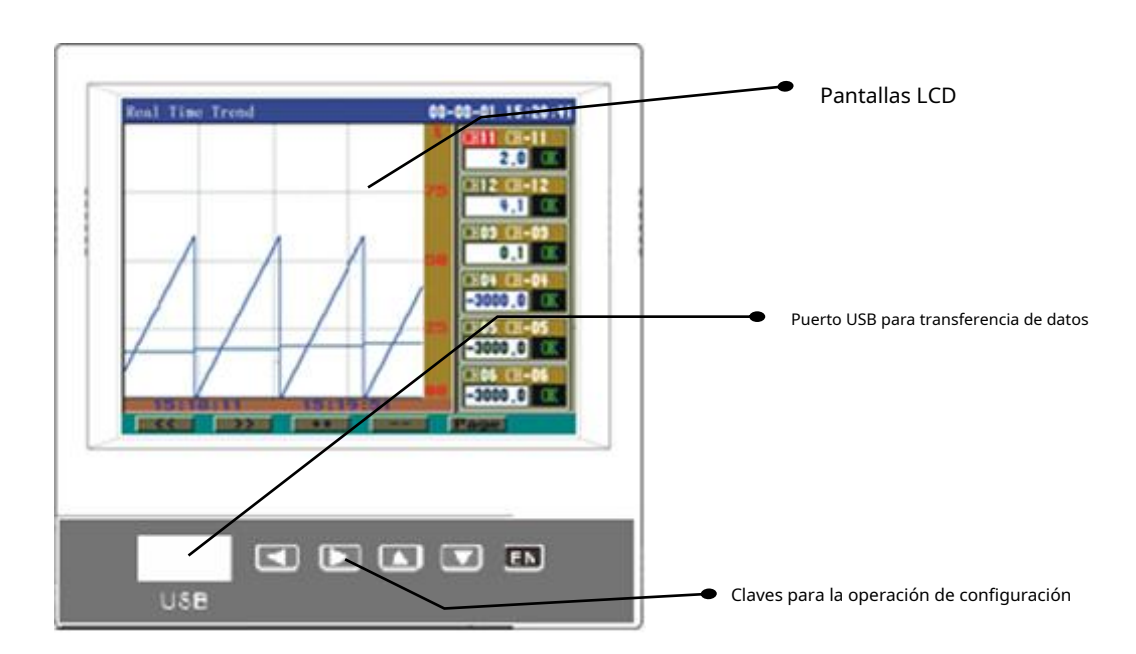

#### 3.Diagrama

#### 3.1 Diagrama

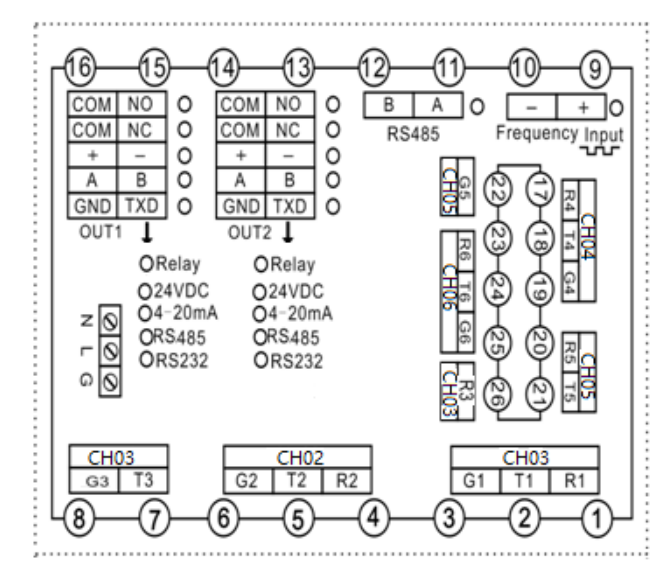

# AporteTerminalesPar termoeléctricoCH01-CH06Entrada RTDTerminal:Entrada mVR, T, GEntrada analogicaFntrada de frecuencia9, 1010

| Producción        | Terminales     |
|-------------------|----------------|
| Relé              | 13, 14; 15, 16 |
| Salida de 24 VCC  | 13, 14; 15, 16 |
| Salida de 4-20 mA | 13, 14; 15, 16 |
| Impresión         | 13, 14; 15,16  |
| Comunicación      | RS485: 11, 12  |

#### 3.2 Descripción de terminales

Г

| 85~265VAC       Image: SVA concerns of the second second sec |
|----------------------------------------------------------------------------------------------------|
| conecte los terminales "N" y "L". Para garantizar una operación segura, conecte el terminal "G" a tierra de la manera más adecuada posible para disminuir la resistencia a tierra.         24VDC       ZO         Conecte el terminal "N" y "L" o +, -         Aporte         Par termoeléctrico:K, J, T, E, R, S, B, N, Wre526, Wre325         entrada mV:0-20 mV, 0-60 mV, 0-100 mV, 0-500 mV         Conecte el terminal "D" v "L" o +, -                                                                                                    |
| tierra de la manera más adecuada posible para disminuir la resistencia a tierra.         24VDC       Fuente de alimentación: 24 V CC, consumo de energía: 5 VA.         Conecte el terminal "N" y "L" o +, -         Aporte         Par termoeléctrico:K, J, T, E, R, S, B, N, Wre526, Wre325         entrada mV:0-20 mV, 0-60 mV, 0-100 mV, 0-500 mV         Conecte el terminal "N" y "L" o +, -                                                                                                    |
| 24VDC       Z S S S S S S S S S S S S S S S S S S S                                                                                                    |
| Conecte el terminal "N" y "L" o +, -           Aporte           Par termoeléctrico:K, J, T, E, R, S, B, N, Wre526, Wre325           entrada mV:0-20 mV, 0-60 mV, 0-100 mV, 0-500 mV                                                                                                    |
| Aporte         Par termoeléctrico:K, J, T, E, R, S, B, N, Wre526, Wre325           entrada mV:0-20 mV, 0-60 mV, 0-100 mV, 0-500 mV                                                                                                    |
| Aporte         Par termoeléctrico:K, J, T, E, R, S, B, N, Wre526, Wre325           entrada mV:0-20 mV, 0-60 mV, 0-100 mV, 0-500 mV                                                                                                    |
| Par termoeléctrico:K, J, T, E, R, S, B, N, Wre526, Wre325           entrada mV:0-20 mV, 0-60 mV, 0-100 mV, 0-500 mV                                                                                                    |
| entrada mV:0-20 mV, 0-60 mV, 0-100 mV, 0-500 mV                                                                                                    |
|                                                                                                    |
| Conecte el terminal 1, G de cada canal;                                                                                                    |
| <b>R T G</b> CH01:T1, G1;                                                                                                    |
|                                                                                                    |
| CH06:T6, G6                                                                                                    |
| Entrada RTD:PT100, CU50, CU100, 3 cables                                                                                                    |
| Conecte el terminal R, T, G en cada canal;                                                                                                    |
| CH01:R1, T1, G1;                                                                                                    |
| R T G                                                                                                    |
| CH06:R6, T6, G6                                                                                                    |
| Entrada analógica: 4-20 mA, 0-10 mA, 0-10 V CC, 1-5 V CC, 0-5 V CC                                                                                                    |
| Conecte el terminal T, G de cada canal; CH01:T1, G1;                                                                                                    |
|                                                                                                    |
|                                                                                                    |
| С С НО6:Т6, G6                                                                                                    |
| Notas: Resistencia de 250 ohmios conectada entre los terminales T, G cuando la entrada es de 4-20 mA                                                                                                    |
| Resistencia de 500 ohmios conectada entre los terminales T, G cuando la entrada es de 0-10 mA                                                                                                    |
| Entrada de frecuencia                                                                                                    |
| Rango de frecuencia permitido: 0-5 KHZ, máx. voltaje: 4-32VDC                                                                                                    |
| + Terminales: +,-; Clave: 9,10                                                                                                    |

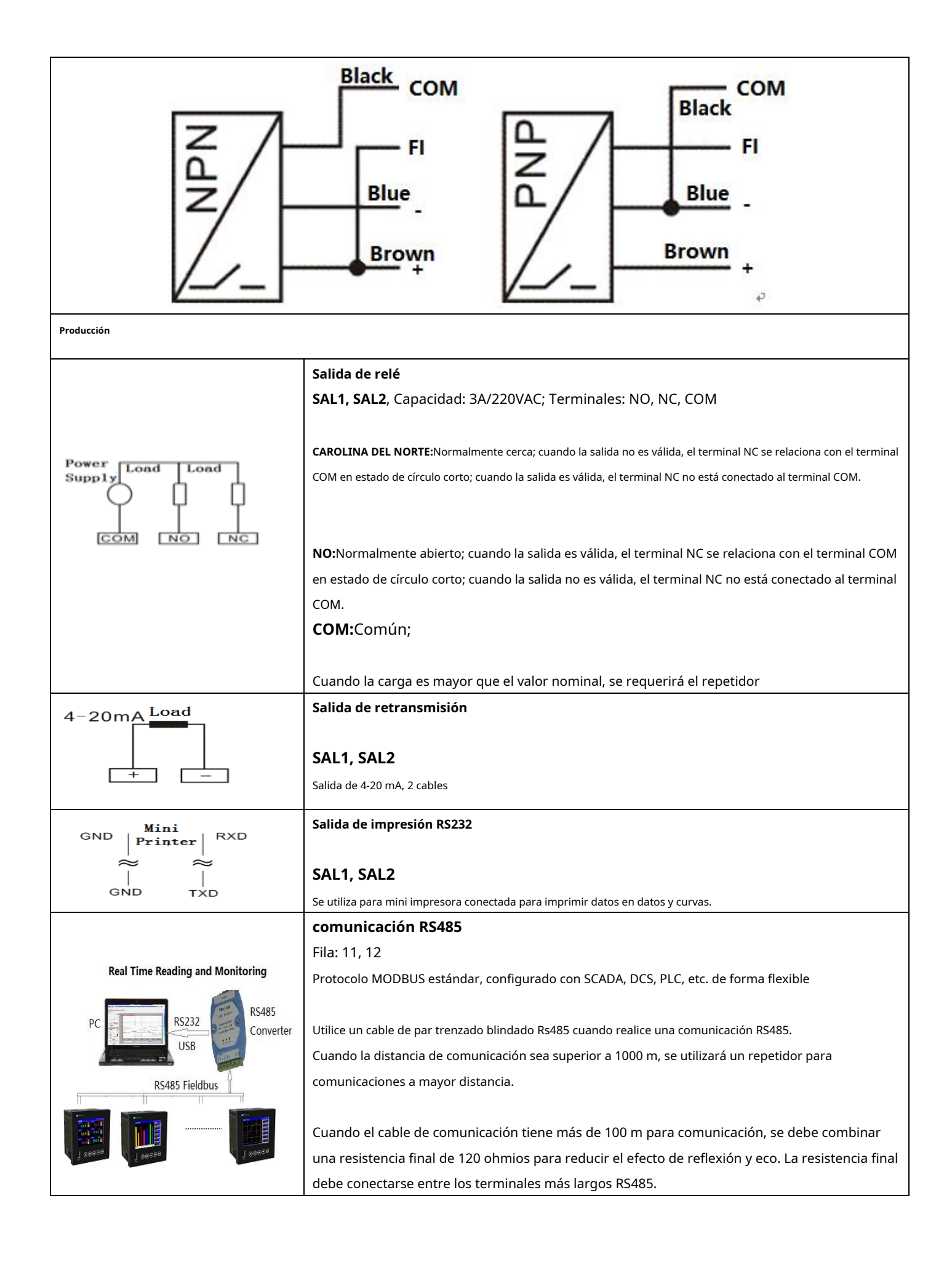

#### 4. Operación

#### 4.1. Descripción de las teclas

| USB                                                                                                    |
|----------------------------------------------------------------------------------------------------|
| EN Ingrese la tecla para cambio de pantalla y página; tecla de confirmación; cambiar la configuración de los parámetros: tecla izquierda, mover                           |
| el cursor hacia la izquierda o hacia arriba                                                                                                    |
| : Tecla ARRIBA, cambiar al parámetro previo o aumentar la tecla de valor : Tecla abajo, cambiar al siguiente parámetro o disminuir la tecla de valo                       |
|                                                                                                    |
| 4.3. Operación                                                                                                    |
| I) Encendido/apagado:Conecte o desconecte los terminales de alimentación para encender o apagar la grabadora.                                                             |
| 2) Cambio de pantalla: por favor, pulse Tecla para desplazar las diferentes pantallas una a una: multicanal (8, 4,2 canales), gráfico de barras,                          |
| endencia histórica, gráfico circular histórico, parámetro, tendencia en tiempo real, pantalla de gráfico circular real. Consulte los detalles a continuación "5. Pantalla |
| Descripción" en la página 7.                                                                                                    |
| 3) Ingrese a la configuración y configuración de parámetros.: cuando esté encendido, presione la 🛛 💷 para cambiar las pantallas hasta la tecla,                           |
| oantalla "Configuración de color" donde el cursor se desplaza a la contraseña: 000000 por 🛛 🚺 o 🔃 luego escriba la contraseña correcta:                                   |

000000 (predeterminado) y presione Tecla para ingresar a la configuración y ajuste de parámetros.

4) Menú de parámetros: Después de ingresar la configuración de parámetros, hay menús de configuración de parámetros de la siguiente manera:

|           |            | SISTEMA: Configuración de fecha, hora, contraseña, intervalo de tiempo, dirección, velocidad en baudios, etc.              |  |
|-----------|------------|----------------------------------------------------------------------------------------------------|--|
|           |            | APORTE: Configuración del tipo de entrada, rango, unidad de ingeniería, compensación, etc.                                 |  |
| SYSTEM    | INPUT      | FRECUENCIA: configuración de entrada de frecuencia                                                                         |  |
| FREQUENCY | MATH       | MATEMÁTICAS: -, X,+, promedio, máximo, mínimo. configuración matemática                                                    |  |
| FLOW      | LINE MATH  | FLUIR: Configuración del totalizador de flujo, caudal, temperatura, compensación de presión, etc.                          |  |
|           | ALARM      | CONFIGURACIÓN DE CANALES: Configuración de fuente de datos, número de etiqueta, unidad de ingeniería, rango de curva, etc. |  |
|           |            | ALARMA: configuración de alarma                                                                                            |  |
| REPORT    | RETRANSMIT | INFORME:Informe del totalizador de flujo en diario, turno, mensual.                                                        |  |
| SAVE      | SAVE+EXIT  | RETRANSMITIR:configuración de salida de retransmisión                                                                      |  |
|           |            | SALIDA: Salir sin guardar la configuración de parámetros                                                                   |  |
|           |            | GUARDAR LA SALIDA: Guardar configuración de parámetros y salir                                                             |  |

#### 5) Configuración y configuración de parámetros

| Por favor, pulse 🚺 0 🛄 , para mover el cursor al menú de parámetros determinado que necesita, luego presione 💷 clave para ingresar esto                                                                                                    |
|----------------------------------------------------------------------------------------------------|
| menú de parámetros para su configuración. Por favor, pulse <b>O D</b> , para mover el cursor al determinado parámetro que necesita configurar, presione la                                                                                                    |
| entonces presione 🖸 o 🔽 tecla para configurar el valor o parámetro correctamente, luego presione la configurar el valor o parámetro correctamente, luego presione la configurar el valor o parámetro correctamente el valor o parámetro correctamente el valor o parámetro correct |
| finalizar esta configuración de parámetros. Entonces presione 🛛 O 🔝 tecla para desplazar el cursor a otro parámetro para realizar más ajustes, repita lo anterior                                                                                                    |
| operación para otro ajuste de parámetros. Después de que todos los parámetros estén configurados correctamente, mueva el cursor 0 Lave para                                                                                                    |
| "Confirmar" parte y presionar 🛯 💷 para salir de esta configuración del menú de parámetros. Si necesita configurar otros parámetros del menú, repita el                                                                                                    |
| operación anterior para otra configuración del menú de parámetros.                                                                                                    |

Notas: Antes de que la grabadora comience a almacenar en la memoria, debe configurar el tiempo de intervalo de grabación "Rec-Intv' en "Sistema" según sea necesario, de 1 a 3600 segundos de manera flexible para guardar los datos exactamente y hacer que la grabadora tenga la capacidad de memoria adecuada. Capacidad de memoria de la grabadora; consulte los detalles del parámetro "Rec-Intv" en el sistema en la página 11.

6) Después de configurar los parámetros correctamente y regresar a la pantalla del menú de parámetros generales, mueva el cursor a "Guardar y salir". por 🚺 0 🔝 llave, y presione 📧 Tecla de confirmación para guardar y salir de la configuración de parámetros.

5. Descripción de la pantalla

5.1 Descripción de las pantallas

| Overview 11-10-12 19:55:36      | Pantalla de descripción general                                                                      |
|---------------------------------|----------------------------------------------------------------------------------------------------|
|                                 | Cuando se enciende, la primera pantalla muestra el valor digital en una                              |
|                                 | pantalla. MPR600/R: 6/16 canales/pantalla; MPR800: 8 Canales/pantalla;                               |
| 12.9 . 13.9 .                   | MPR5000/S: 16/32 canales/pantalla; MPR4200: 12 Canales/pantalla MPR8000:                             |
|                                 | 48 canales/pantalla                                                                                  |
|                                 | En esta pantalla muestra valores digitales, Canal no. o etiqueta no. Estatua                         |
|                                 | de alarma cuando es alarmante.                                                                       |
|                                 | Estatuas de alarma: HH, HA, LA, LL                                                                   |
|                                 | Por favor, pulse 📧 para pasar a la siguiente pantalla.                                               |
| Overview 11-10-12 19:58:29      | Pantalla de descripción general                                                                      |
| CH-CI CH-CS bar                 | Visualización de valores digitales de 4 canales en una pantalla.                                     |
| 15.8 515.9                      | En esta pantalla muestra valores digitales, Canal no. o número de etiqueta, estado de                |
|                                 | alarma cuando suena. Estatuas de alarma: HH, HA, LA, LL                                              |
|                                 |                                                                                                    |
| CH-G3 ppm CH-G4 m³/hr           | En esta pantalla, el cursor se puede desplazar por 🛛 🚺 o D llave. El                                 |
| 116.8 316.3                     | el canal no. puede ser cambiado por 🛛 🖾 o 🖾 clave para comprobar el                                  |
|                                 | el valor de otros canales en esta pantalla.                                                          |
|                                 | Por favor, pulse para pasar a la siguiente pantalla.                                                 |
| Overview 11-10-12 19:53:12      | Pantalla de descripción general                                                                      |
| CHOI HH CH-CH-CI                | Visualización de valores digitales de 2 canales en una pantalla, fácil de leer los datos a distancia |
| 15 6                            | remota.                                                                                              |
| 15.0                            | En esta pantalla muestra valores digitales, Canal no. o número de etiqueta, estado de                |
|                                 | alarma cuando suena. Estatuas de alarma: HH, HA, LA, LL                                              |
| CHO2 III CH-C2 PSI              |                                                                                                    |
| <b>0470</b>                     | En esta pantalla, el cursor se puede desplazar no. 🚺 o 🕩 llave. El canal                             |
|                                 | puede ser cambiado por 🛛 🖾 clave para comprobar el otro                                              |
|                                 | el valor de los canales en esta pantalla.                                                            |
|                                 | Por favor, pulse para pasar a la siguiente pantalla.                                                 |
| Bargraph 11-10-12 14:59:33      | Pantalla de barógrafo                                                                                |
|                                 |                                                                                                    |
|                                 | Gráfico de barras % de 8 canales con visualización de valores en una pantalla.                       |
| CHO3 CH-O3                      | En esta pantalla, muestra % de gráfico de barras, valores, número de canal, número de etiqueta       |
| CHOS CH-OS                      | y estado de alarma cuando suena. Estatuas de alarma: HH, HA, LA, LL                                  |
| CHOS CH-OS                      |                                                                                                    |
|                                 | Por favor, pulse en para pasar a la siguiente pantalla.                                              |
| 85 56 85 65 75 90 11.3 III      |                                                                                                    |
| History Trend 11-10-12 14:52:42 | Pantalla de tendencia histórica                                                                      |
|                                 | Tendencia histórica de 6 canales con valores que se muestran en una pantalla.                        |
| 75 CHO2 CH-02                   | En esta pantalla, muestra la tendencia, los valores, el número de canal, el número de etiqueta y el  |
|                                 | estado de la alarma cuando suena. Estatuas de alarma: HH, HA, LA, LL                                 |
|                                 |                                                                                                    |
|                                 | En esta pantalla, fecha y hora y canal no. puede ser cambiado por 🛛 🚺 o                              |
|                                 | llave. para comprobar los datos memorizados en el tiempo requerido.                                  |
| ae CHC6 CH-C6                   |                                                                                                    |
| 14:50:05 14:51:50               | Por favor, pulse 📧 para pasar a la siguiente pantalla.                                               |

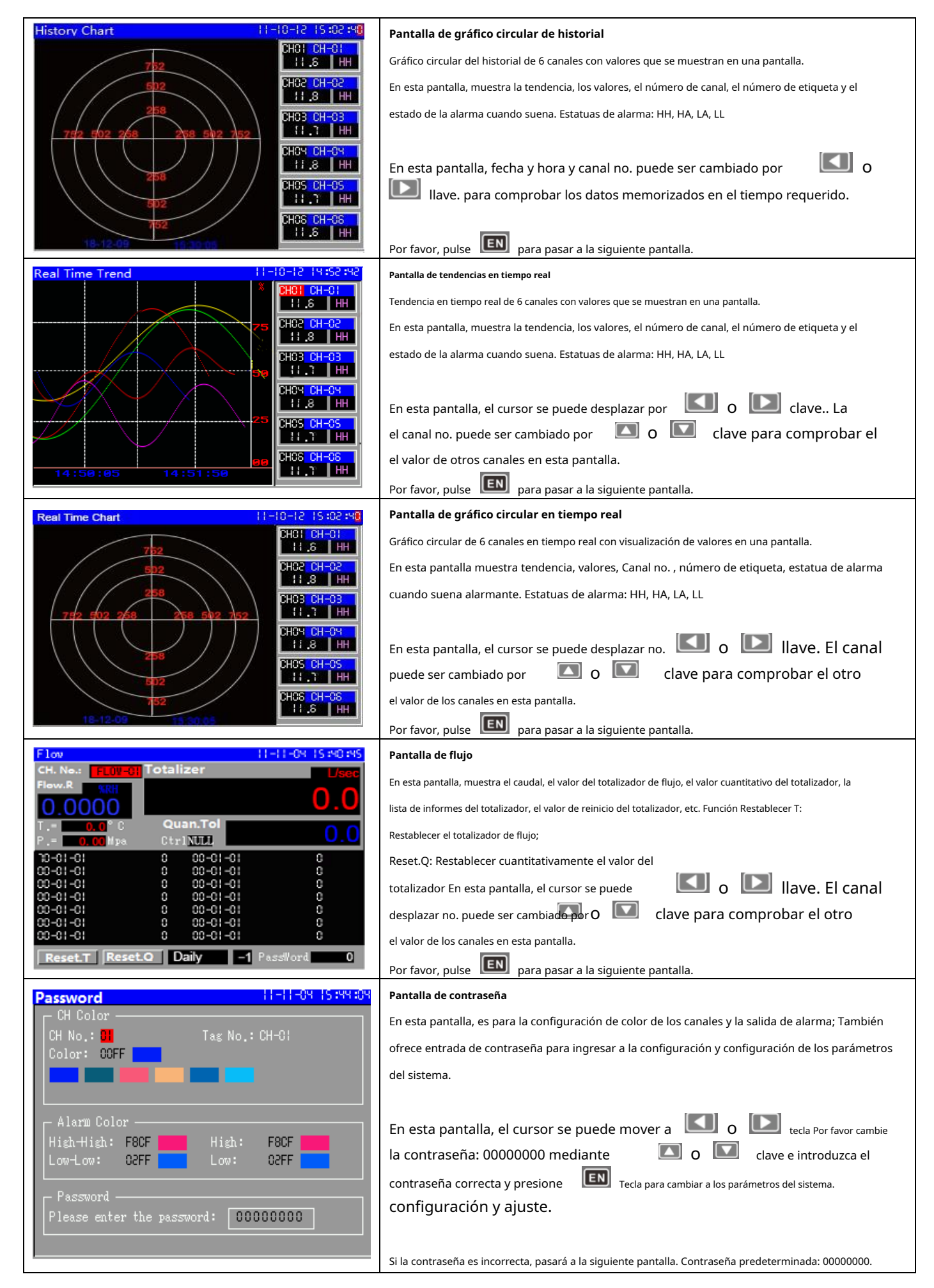

#### 5.2 Descripción del menú de parámetros

| Configuration           | 11-05-18 14:35:08 | Menú de parámetros                                                                                                    |
|-------------------------|-------------------|----------------------------------------------------------------------------------------------------|
| SYSTEM                  | INPUT             | Hay menús de parámetros en la pantalla de configuración del sistema SISTEMA, ENTRADA,                                    |
| FREQUENCY               | MATH              | FRECUENCIA, MATEMÁTICAS, FLUJO, MTH DE LÍNEA, CONFIGURACIÓN DE CANALES, ALARMA,                                          |
| FLOW                    |                   | INFORME, RETRANSMITIR, SALIR, SALIR+GUARDAR                                                                              |
| CHANNEL SET             | ALARM             |                                                                                                    |
| REPORT                  | RETRANSMIT        | En todas las pantallas de configuración de parámetros, el cursor se puede desplazar 🚺 🛛 🚺                                |
| SAVE                    | SAVE+EXIT         | y luego presione tecla para introducir el parámetro relativo                                                             |
|                         |                   | configuración que requirió. Cuando todos los parámetros estén configurados correctamente, cambie el                      |
|                         |                   | cursor por 🚺 o 🔽 Pulse la tecla "Guardar y salir" para guardar la configuración de salida.                               |
| System                  | 11-06-21 16:33:4S | Parámetros del sistema                                                                                                   |
| Date 11-06-21 16:33     | 3:45              | Se utiliza para fecha, hora, contraseña, <mark>tiempo de intervalo</mark> , velocidad en baudios, etc. <b>Rec-Intv</b> : |
| Language 中文             | Password 00000000 | tiempo de intervalo de memoria, debe configurarse antes de iniciar la memoria, 1 segundo                                 |
| L2.P.W O                | L3.P.W            | predeterminado, 1-3600 segundos de forma flexible                                                                        |
| P.Delay C               | Address           | En esta pantalla, el cursor se puede mover según lo que or clave del parámetro                                           |
| Baudrate 9600           | Parity NULL       | necesita configurar y luego presionar                                                                                    |
| Atm Preo 0 1012 MPs     | S.S.Time 0        | presione o para configurar el valor o los parámetros correctamente y finalmente presione                                 |
| CJTC-Adj 0.0            | CJTC-K 0,000      | para finalizar y salir de esta configuración de parámetros. Por favor, pulse                                             |
|                         |                   | para pasar al siguiente parámetro. Cuando todos los parámetros están configurados correctamente en este                  |
|                         | Confirm           | pantalla, por favor presione <b>O I</b> clave para"Confirmar" para terminar y salir de esto                              |
|                         |                   | configuración del menú de parámetros.                                                                                    |
| Input                   | 11-06-21 16:38:30 | Parámetros de entrada                                                                                                    |
| CH.NO. AI-CI            |                   | Se utiliza para <b>tipo de entrada, decimal, rango, unidad de ingeniería, Cjc, etc.</b>                                  |
| Rang-Lo 0.0             | Rang-Hi S00.0     | configuración de parámetros cuando entrada de termopar, RTD, analógica, mV                                               |
| C.j.c ND                | Ficter 0          | Entrada:tipo de entrada                                                                                                  |
| Replace 0.0             | Multiple 0.0000   | Decimal:configuración decimal                                                                                            |
| Onset 0.0               |                   | Rango-bajo: Rango de límite bajo                                                                                         |
|                         | Confirm           | Rango-Hola: Rango de límite alto                                                                                         |
|                         |                   | <b>cjc</b> :ajuste de compensación de unión fría como "Diod" cuando la entrada TC El principio de                        |
|                         |                   | configuración de parámetros por tecla es el mismo que "Parámetro del sistema"                                            |
| FREQUENCY               | 19-03-03 12:00:00 | Parámetros de frecuencia                                                                                                 |
|                         |                   | Se utiliza para f <b>configuración de parámetros de entrada de frecuencia</b> : rango de frecuencia, decimal             |
| Freq Hi SCCC            | Range-Hi SCCC     | P.ej:Cuando las RPM son superiores a 600, entonces:                                                                      |
| RangeDec C              | Offset C          | RPM en 1 pulso por ronda, por lo que Freq-Hi=100, Range-Hi=6000                                                          |
|                         | our C             | RPM por 2 pulsos por ronda, por lo que Freq-Hi=200, Range-Hi=6000                                                        |
|                         |                   |                                                                                                    |
|                         |                   | Cuando las RPM son inferiores a 600, entonces:                                                                           |
|                         |                   | RPM en 1 pulso por ronda, por lo que Freq-Hi=10.0, Range-Hi=600.0                                                        |
|                         | 0-0-0             | RPM por 2 pulsos por ronda, por lo que Freq-Hi=20.0, Range-Hi=600.0                                                      |
|                         | Confirm           |                                                                                                    |
|                         |                   | El principio de configuración de parámetros por clave es el mismo que el anterior.                                       |
| Math                    | 19-03-03 12:00:0  | Parámetros matemáticos                                                                                                   |
| Data: NULL<br>Decimal C | Data2 NULL        | Se utiliza para matemáticas: configuración +, -,x, /, promedio, máximo, mínimo para canales.                             |
|                         |                   |                                                                                                    |
|                         |                   |                                                                                                    |
|                         |                   | El principio de configuración de parámetros por clave es el mismo que el anterior.                                       |
|                         | Confirm           |                                                                                                    |

| FLOW                                                                                                    | Parámetros de FLUJO                                                                                                    |
|----------------------------------------------------------------------------------------------------|----------------------------------------------------------------------------------------------------|
| CH.No. FLOW-CI DataFrom NULL                                                                                                    | Se utiliza para configurar <b>caudal, totalizador de caudal, compensación de temperatura y</b>                                                            |
| CompMode NULL Square RSqar Off<br>T-Comp. NULL P-Comp. NULL<br>Insthit 28H Tollbit L/sec                                                                                                    | presión, totalizador de caloretc. configuración de parámetros                                                                                             |
| Design T 0.0°C Design P 0.0MPa<br>Pre.Dec. 0 Comp A 0.0                                                                                                    | Nota: Tol.Coef:La unidad de ingeniería es la segunda, la configuración del valor se realiza según el                                                      |
| CompB 0.0 Tol.Coef 0.0                                                                                                    | Ins. Unidad: unidad de ingeniería del caudal.                                                                                                    |
| Coef.Dec 0 Tol.Dec 0<br>HeatTol. NULL Quan.Tol: 0.0<br>Onan Adi 0.0 Onan Ont NULL                                                                                                    | P.ej:Unidad Ins: m3/hr, entonces Tol.Coef=3600 porque 1 hora=3600segundos                                                                                 |
| OutDelay 400 Confirm                                                                                                    | Consulte el totalizador de flujo en detalles para configurarlo. El principio de                                                                           |
|                                                                                                    | configuración de parámetros por clave es el mismo que el anterior.                                                                                        |
| LINE MATH         19-03-03 12:00:00           CH. NO.         LINE-03.         DataFrom           Decimal         C         Line NO.         C           O.Value!         C         Target !         C           O.Value?         S         Target ?         C | Parámetros de MATEMÁTICAS DE LÍNEA<br>Se utiliza para configurar la configuración de parámetros matemáticos de línea f, decimal, valor original/objetivo. |
| O.Values C Target 4 C<br>O.Values C Target 5 C<br>O.Values C Target 5 C<br>Confirm                                                                                                    | El principio de configuración de parámetros por clave es el mismo que el anterior.                                                                        |
| CHAnnel Set   -06-23  9:40: 3                                                                                                    | Parámetros del conjunto de canales                                                                                                    |
| CH.NO. CHI Tag No. CH-CI<br>Data From AI-CI Decimal                                                                                                    | Se utiliza para <b>Desde datos, número de etiqueta, unidad de ingeniería, rango de curva, decimal</b> etc.                                                |
| Curve-LO 0.0 Curve-Hi 500.0<br>ConvErom CHI Unit °C                                                                                                    | configuración de parámetros.                                                                                                    |
|                                                                                                    |                                                                                                    |
|                                                                                                    | Notas:La configuración de la unidad de ingeniería es la unidad de ingeniería final para el valor PV. Configure la                                         |
|                                                                                                    | unidad de ingeniería de la misma manera que la entrada analógica de canales.                                                                              |
| Confirm                                                                                                    | El principio de configuración de parámetros es el mismo que el anterior.                                                                                  |
| Alarm   -06-23  9:39:20                                                                                                    | Parámetros de alarma                                                                                                    |
| CH.NO: CHI<br>Value DiH. Output                                                                                                    | Se utiliza para configurar la salida de alarma. Hay 4 límites de alarma en la                                                                             |
| High 0.0 0.0 NULL                                                                                                    | estatua: Alto, Bajo, Alto-alto, Bajo-Bajo.                                                                                                    |
| Hi-High 0.0 0.0 NULL<br>Lo-Low 0.0 0.0 NULL                                                                                                    |                                                                                                    |
|                                                                                                    | Cada salida se puede configurar de manera flexible como alarma individual o común para                                                                    |
| Confirm                                                                                                    | canales.                                                                                                    |
|                                                                                                    |                                                                                                    |
|                                                                                                    | El principio de configuración de parámetros es el mismo que el anterior.                                                                                  |
| REPORT         19-03-03 12:00:00           0x11x         0x212:222 00:00                                                                                                    | Parámetros del informe de flujo                                                                                                    |
| Monthly 09-12-22 00:00:00<br>Team : 09-12-22 00:00:00                                                                                                    | Se utiliza para el informe del totalizador de flujo en diario, mensual, equipo1, equipo2, equipo3, equipo4.                                               |
| Tesm 2 09-12-22 08:00:00<br>Tesm 3 09-12-22 16:00:00                                                                                                    | Configuración de la hora del informe                                                                                                    |
| 100m 105-12-22-00-00-00                                                                                                    | El principio de configuración de parámetros es el mismo que el anterior.                                                                                  |
| Confirm                                                                                                    |                                                                                                    |
| RETRANSMIT 19-03-03 12:00:00                                                                                                    | Parámetros de retransmisión                                                                                                    |
| DataFrom NULL Decimal O<br>Trans-Lo O Trans-Hi O                                                                                                    | Se utiliza para la configuración de salida de señal de retransmisión: rango de retransmisión, tipo,                                                       |
|                                                                                                    | decimal                                                                                                    |
|                                                                                                    |                                                                                                    |
|                                                                                                    | El principio de configuración de parámetros es el mismo que el anterior.                                                                                  |
| Confirm                                                                                                    |                                                                                                    |

#### 6. Descripción de la lista de parámetros

#### 6.1 Parámetros del sistema

| Parámetro            | Rango                 | Parámetro<br>Tipo | Función descriptiva                                                                                                    |
|----------------------|-----------------------|-------------------|----------------------------------------------------------------------------------------------------|
| Fecha                | Valor de fecha válida | Contraseña        | Configuración de fecha y hora                                                                                              |
| Idioma               | Inglés                | Personaje         | Inglés                                                                                                    |
| Contraseña           | personaje             | Personaje         | Configuración de contraseña, contraseña predeterminada: 000000 cuando está en el                                           |
|                      |                       |                   | trabajo. Se utiliza para ingresar la configuración y configuración de parámetros.                                          |
| L2 VP                | - 30000-30000         | Entero            | Configuración de contraseña de nivel 2 para restablecer el valor totalizado de flujo                                       |
|                      |                       | Número            |                                                                                                    |
| L2.PW                | - 30000-30000         | Entero            | Configuración de contraseña de nivel 3 para restablecer el valor del totalizador del lote de flujo                         |
|                      |                       | Número            |                                                                                                    |
| Rec-Intv             | 1 – 30000             | Entero            | Configuración del tiempo del intervalo de memoria, unidad de ingeniería: segundo. Se                                       |
|                      |                       | Número            | puede configurar de forma flexible entre 1 y 30.000 segundos.                                                              |
|                      |                       |                   | Capacidad de memoria de la grabadora, la fórmula es la siguiente: 45 días x valor de                                       |
|                      |                       |                   | configuración "Rec-Intv"/el número total de canales ordenados                                                              |
|                      |                       |                   | Ejemplo 1.: Rec-Intv=1 segundo, 2 canales ordenados, por lo que la capacidad de                                            |
|                      |                       |                   | memoria=45x1/2=22,5 días                                                                                                   |
|                      |                       |                   | Ej. 2.: Rec-Intv = 5 segundos, 2 canales ordenados,                                                                        |
|                      |                       |                   | entonces la capacidad de memoria = 45x5/2 = 112.5                                                                          |
|                      |                       |                   | días. Ej. 3.: Rec-Intv = 60 segundos, 6 canales                                                                            |
|                      |                       |                   | ordenados, entonces la capacidad de memoria =                                                                              |
|                      |                       |                   | 45x60/6 = 450 días                                                                                                    |
|                      |                       |                   | Notas: Debe configurar ok antes de que la grabadora comience a memorizar. Si la                                            |
|                      |                       |                   | reordenación ha finalizado la memoria de datos, restablezca el valor "Rec-Intv", los datos                                 |
|                      |                       |                   | memorizados en la grabadora estarán desordenados.                                                                          |
| Dis-Intv             | 1-30000               | Entero            | Muestra la configuración de tiempo de intervalo para actualizar datos en tiempo real en tendencia.                         |
|                      |                       | número            | Cuanto mayor sea el valor "Dis-Intv", más lento se actualizarán los datos en la tendencia y más tiempo                     |
|                      |                       |                   | permanecerá la curva actual en la zona de visualización actual.                                                            |
| P. Retraso           | 1 – 30000             | Entero            | Tiempo de retardo de impresión para configurar la velocidad de impresión. P.Delay=5 por defecto                            |
|                      |                       | Número            | Se utiliza para evitar que los datos recibidos por la mini impresora excedan su capacidad.                                 |
| DIRECCIÓN            | 0 – 253               | Entero            | Configuración de la dirección de comunicación cuando hav comunicación por puerto serie: RS485.                             |
|                      |                       | Número            | RS232 Cuando hay muchas unidades de comunicación de medidores, configure la "Dirección" como                               |
|                      |                       |                   | diferente. 255: dirección de difusión, 254: dirección universal.                                                           |
| Velocidad de baudios | 1200,2400,4800        | Personaje         | Configuración de la velocidad en baudios de comunicación cuando se comunica con el puerto serie: RS485, RS232 Configure la |
|                      | , 9600, 19200         |                   | "velocidad en baudios" de la misma manera que con el PC maestro cuando se realiza una comunicación con multímetro.         |
| Paridad              | Nulo par impar        | Personaie         | Null: comunicación sin cheque par-impar                                                                                    |
| randad               | Nulo, pur, impur      | reisonaje         | EvEn: comunicación con check par Odd:                                                                                      |
|                      |                       |                   | comunicación con check impar                                                                                               |
| -                    |                       | Devecucio         |                                                                                                    |
| Errar. Acto          | MAXIMO, MINIMO,       | Personaje         | Configuración de entrega de acción de error                                                                                |
|                      | SUSTENER              |                   | entrada PTD de 1.5 VCC, entrada de 4.20 mA, mientres tento la cuando la entrada de termopar,                               |
|                      |                       |                   | 2 tipos do configuración do la ciguiente manere:                                                                           |
|                      |                       |                   | MAX: el valor medido como máximo (22751)                                                                                   |
|                      |                       |                   | MIN: el valor medido como mínimo ( $22731$ )                                                                               |
|                      | 1                     |                   | ויונויז. פו יאוטר ווופטנט כטווט וווחווווס (-2000)                                                                          |

|                          |                |            | HOLD: el valor medido se mantiene igual, no cambia                                             |
|--------------------------|----------------|------------|------------------------------------------------------------------------------------------------|
|                          |                |            |                                                                                                |
|                          |                |            |                                                                                                |
|                          |                |            |                                                                                                |
| SSHora                   | 0-30000s       | Entero     | Configuración de tiempo del salvapantallas                                                     |
|                          |                | Número     | Cuando no se realiza ninguna operación en la grabadora, la luz de fondo de la pantalla LCD se  |
|                          |                |            | apagará automáticamente para reducir el consumo de energía.                                    |
|                          |                |            | Cuando "SSTime" =0, la luz de fondo de la pantalla LCD estará siempre encendida.               |
|                          |                |            | Cuando "SSTime" = 30, la luz de fondo de la pantalla LCD se apagará automáticamente en 30      |
|                          |                |            | segundos cuando no se realice ninguna operación en la grabadora. Mientras tanto, si está en la |
|                          |                |            | pantalla "Configuración de parámetros del sistema", la grabadora saldrá de esta pantalla       |
|                          |                |            | automáticamente                                                                                |
| Pres. cajero automático. | 0.0000 -       | Punto fijo | Ajuste del valor de presión atm                                                                |
|                          | 3.0000Mpa      | número     | Cuando hay flujo totalizado con compensación de temperatura y presión, se debe configurar      |
|                          |                |            | el valor de presión atm donde está instalado el medidor de flujo.                              |
| CJCT-K                   | 0,0000 -2,0000 | Punto fijo | El coeficiente de temperatura de la unión fría del termopar                                    |
|                          |                | número     | Se utiliza para ajustar el coeficiente de temperatura de la compensación                       |
|                          |                |            | de unión fría del termopar.                                                                    |
|                          |                |            | Valor de compensación de temperatura = Coeficiente de compensación de temperatura x Valor de   |
|                          |                |            | compensación de temperatura + Compensación de compensación de temperatura                      |
|                          |                |            | Es igual a que CJTC=CJCT-K x CJTC+ CJTC-Adj                                                    |
| CJTC-Adj                 | - 20,0 -50,0   | Punto fijo | Se utiliza para ajustar la constante "CJCT-K"                                                  |
|                          |                | número     | Es igual a que CJTC=CJCT-K x CJTC +CJTC-adj                                                    |
| CJTC                     | Temperatura    | Punto fijo | Muestra el valor de temperatura del terminal de conexión del registrador.                      |
|                          | valor          | número     |                                                                                                |

#### 6.2 Parámetros de entrada

| Parámetro  | Rango             | parámetro        | Función descriptiva                                                                                                    |
|------------|-------------------|------------------|----------------------------------------------------------------------------------------------------|
|            |                   | Tipo de operador |                                                                                                    |
| CH.NO.     | AI-01 ~ AI-06     | personaje        | Número de canal para termopar, rtd, analógico, entrada de mV y código fuente de señal de otros                               |
|            |                   | r                | canales                                                                                                    |
| Aporte     | K, S, B, T, E, J, | personaje        | Configuración del tipo de entrada                                                                                            |
|            | norte, wre325,    | r                |                                                                                                    |
|            | WRe526, R,        |                  | Termopar: K, S, B, T, E, J, N, R, WRe325, WRe526                                                                             |
|            | Pt100, Cu50,      |                  |                                                                                                    |
|            | Cu100,            |                  | IDT: Pt100, Cu50, Cu100,                                                                                                    |
|            | 0-5V, 1-5V, 0-10V |                  |                                                                                                    |
|            | 4-20mA,           |                  | Entrada analógica: 0-5 VCC, 1-5 VCC, 4-20 mA, 0-10 mA                                                                        |
|            | 0-10mA, 0~20mV,   |                  |                                                                                                    |
|            | 0 ~ 60 mV,        |                  | Entrada mV: 0~20mV, 0~60mV, 0~100mV, 0~500mV                                                                                 |
|            | 0 ~ 100 mV,       |                  |                                                                                                    |
|            | 0~500mV           |                  |                                                                                                    |
| Decimal    | 0~4               | Entero           | Configuración del número de coma decimal                                                                                     |
|            |                   | Número           |                                                                                                    |
|            |                   |                  | Cuando se trata de una entrada de termopar o RTD, el decimal se fija en 1                                                    |
| Rango-Hola | - 20000 ~ 20000   | Punto fijo       | Configuración de rango, configuración de rango de límite alto                                                                |
|            |                   | Número           |                                                                                                    |
|            |                   |                  | Sólo se configura cuando la entrada es analógica o la entrada mv. No es válido cuando la entrada TC o RTD                    |
| Rango-bajo | - 20000 ~ 20000   | Punto fijo       | Configuración de rango, configuración de rango de límite bajo                                                                |
|            |                   | Número           | Cála se se discus superior la sector de se se alácier o la sector de superior Na se válida superior de la sector de TC o DTD |
|            |                   | -                | solo se configura cuando la entrada es analogica o la entrada mv. No es valido cuando la entrada TC o RTD                    |
| cJc        | NO SI             | Entero           | Configuración de compensación de unión fría cuando la entrada de termopar                                                    |
|            |                   | Número           |                                                                                                    |

|            |                            |                      | Configure "CJ,.C" = "YES" cuando sea entrada de termopar                                                                                                    |  |  |
|------------|----------------------------|----------------------|----------------------------------------------------------------------------------------------------|--|--|
| Filtrar    | 0~99                       | Entero<br>Número     | Configure "CJ,.C" = "YES" cuando sea entrada de termopar<br>Configuración del valor del filtro<br>Se utiliza para suavizar el valor de medición. Cuando el valor fluctúe, establezca "Filtro"<br>= "1". Si el valor aún fluctúa, establezca "Filtro" en un valor más alto<br>Cuando hay cambios digitales y saltos causados por una señal de entrada con interferencia,<br>puede adoptar un filtro digital para suavizarlo. El rango de "Filtro" es 0-99. "0" no es ningún<br>filtro. Cuando el valor del "Filtro" es mayor, el valor medido es más estable pero la velocidad<br>de respuesta será más lenta. Cuando hay una fuerte interferencia en el valor medido, el valor<br>"Filtro" se puede aumentar gradualmente para hacer que el valor medido cambie |  |  |
|            |                            |                      | instantáneamente durante menos de 2 a 5 dígitos. Configure "Filtro" en 0 para aumentar la velocidad de respuesta durante la calibración en el laboratorio.                                                                                                    |  |  |
| Unidad     | °C、°F,<br>MPa, psi,<br>ppm | personaje<br>r       | <sup>Configuración de la unidad de ingeniero</sup><br>Cuando unidad de ingeniería =ºFPara la temperatura, el valor medido seráºFvalor                                                                                                    |  |  |
| Corte bajo | - 20000 ~ 20000            | Punto fijo<br>Número | Se corta un valor pequeño cuando hay un valor de señal pequeño durante la medición.<br>Cuando el valor medido es inferior al valor de configuración de "Corte bajo", el valor<br>medido será el valor de configuración "Reemplazar". Cuando "Low Cut" = "0", este<br>parámetro no es válido. Se debe mantener un decimal cuando la entrada TC, RTD                                                                                                    |  |  |
| Reemplazar | - 20000 ~ 20000            | Punto fijo<br>Número | Reemplazar valor del parámetro "Low Cut", trabajando con el parámetro "Low Cut"                                                                                                    |  |  |
| Múltiple   | - 2,0000 ~ 2,0000          | Punto fijo<br>Número | Se utiliza para revisar el gradiente del valor medido.<br>Cuando es "múltiple"≠0, el valor medido final = valor medido original *<br>Valor "múltiple" + valor "compensación".<br>Trabajando con el parámetro "Offset" para terminar las matemáticas "y = ax + b".                                                                                                    |  |  |
| Compensar  | - 10000 ~ 10000            | Punto fijo<br>Número | Se utiliza para revisar el error estático del valor de medición, "Offset"=0 por defecto. Justo cuando<br>haya un error estático, se establecerá este parámetro. Trabajando con el parámetro "Offset" para<br>terminar las matemáticas "y = ax + b".                                                                                                    |  |  |

#### 6.3 Parámetro FRECUENCIA

| Parámetro     | Rango           | Parámetro<br>Tipo    | Función descriptiva                                                                                                    |
|---------------|-----------------|----------------------|----------------------------------------------------------------------------------------------------|
| CH. NO.       | FI-01 ~ FI-04   | Personaje            | Canal no. de entrada de frecuencia y código fuente de señal de otros canales                                                                                                    |
| Freq-Hola     | 0 ~ 20000       | Punto fijo<br>Número | Límite superior del rango de entrada de frecuencia, unidad: Hz                                                                                                    |
| Rango-Hola    | - 20000 ~ 20000 | Punto fijo<br>Número | El límite superior del rango de entrada de frecuencia corresponde al límite superior del rango de medición de ingeniería.                                                                                                    |
| Rango<br>Dic. | 0~4             | Entero<br>Número     | Números de coma decimal del valor de medición técnico. "0":<br>ningún decimal.                                                                                                    |
| Compensar     | - 20000 ~ 20000 | Punto fijo<br>Número | Se utiliza para compensar el error estático del valor de medición de ingeniería, configurado de forma<br>predeterminada en "0". El parámetro se configurará solo cuando haya un error estático y un requisito especial.                                                               |
| Corte bajo    | - 20000 ~ 20000 | Punto fijo<br>Número | Se utiliza para eliminar la pequeña señal no válida del valor de medición de<br>ingeniería. Cuando el valor de medición es inferior al valor de configuración de este<br>parámetro, el valor de medición muestra "0", este valor es "0", no es válido y no corta<br>la señal pequeña. |
| Unidad        | °C、°F, Hz, etc. | Personaje            | Unidad de ingeniería (Ref.Tabla1)                                                                                                    |

#### 6.4. Parámetro MATEMÁTICAS

| Parámetro | Rango               | Tipo de parámetro | Función descriptiva                                                                                    |
|-----------|---------------------|-------------------|----------------------------------------------------------------------------------------------------|
| CH. No.   | OP-01 ~ OP-06       | Personaje         | Canal no. de matemáticas y código de los resultados de la operación                                    |
|           |                     |                   | como fuente de señal de otros canales.                                                                 |
| Modo      | NULO,               | Personaje         | Se utiliza para configurar el modo de coincidencia/operación: (Ref. de la Tabla 2). Si se trata de una |
|           | AGREGAR,            |                   | operación de coincidencia de números enteros, el resultado también será un número entero. NULO:        |
|           | SUB,                |                   | Ninguno                                                                                                |
|           | MUL,                |                   | Agregar: "Datos1" + "Datos 2"                                                                          |
|           | DIV,                |                   | SUB: "Datos1"- "Datos 2"                                                                               |
|           | PROMEDIO,           |                   | MUL: "Datos 1" x "Datos 2"                                                                             |
|           | MÁXIMO MINIMO       |                   | DIV: "Datos1"÷"Datos 2"                                                                                |
|           |                     |                   | PROMEDIO: valor promedio de Datos1" y "Datos 2                                                         |
|           |                     |                   | MAX: valor máximo de "Datos1" + "Datos 2 MIN:                                                          |
|           |                     |                   | valor mínimo de "Datos1" + "Datos 2                                                                    |
| Datos 1   | CH-01 ~ CH-06       | Personaie         | Fuente de señal (de) de la variable de coincidencia: variable inicial                                  |
|           | FI-01 ~ FI-04       | reisonaje         |                                                                                                    |
|           | OP-01 ~ OP-06       |                   |                                                                                                    |
|           | LÍNEA-01 ~ LÍNEA-06 |                   |                                                                                                    |
|           | FLUJO-01~FLUJO-06   |                   |                                                                                                    |
| Datos 2   | CH-01 ~ CH-06       | Personaie         | Fuente de señal (de) de la variable de coincidencia: variable final                                    |
|           | FI-01 ~ FI-04       | i ei sonaje       |                                                                                                    |
|           | OP-01 ~ OP-06       |                   |                                                                                                    |
|           | LÍNEA-01 ~ LÍNEA-06 |                   |                                                                                                    |
|           | FLUIO-01~FLUIO-06   |                   |                                                                                                    |
| Decimal   | 0~4                 | Número entero     | Mantenga el mismo número de punto decimal con la fuente de señal (de).                                 |
|           |                     |                   | "0": sin punto decimal                                                                                 |

#### 6.5. Parámetro de FLUJO

| Parámetro   | Rango                                                                                               | Tipo de parámetro | Función descriptiva                                                                                                    |
|-------------|----------------------------------------------------------------------------------------------------|-------------------|----------------------------------------------------------------------------------------------------|
| CH. NO.     | FLUJO-01~FLUJO-06                                                                                   | Personaje         | Chanel no. del totalizador de flujo y código de los resultados de la operación como<br>fuente de señal de otros canales.                                                                                                    |
| Datos de    | NULO<br>AI-01 ~ AI-06<br>FI-01 ~ FI-04<br>OP-01 ~ OP-06<br>LÍNEA-01 ~ LÍNEA-06<br>FLUJO-01~FLUJO-06 | Personaje         | Se utiliza para configurar el número de canal. para totalizador de flujo se<br>requiere "NULL":Ninguno<br>"AI-01 ~ AI-06": datos de "ENTRADA" para termopar, rtd, entrada<br>analógica<br>"FI-01~FI-04"; Datos "FRECUENCIA" "OP-01<br>~ OP-06": datos "MATH" "LINE-01 ~<br>LINE-06": datos "LINE MATH' "FLOW-01 ~<br>FLOW-06": datos "FLOW"                                                                                                    |
| Modo Comp   | Nulo,<br>H. vapor,<br>S. vapor,<br>Ni. Gas,<br>Línea-P.<br>Línea-T                                  | Personaje         | Se utiliza para configurar el modo de compensación de temperatura y presión del flujo<br>totalizado. Modo de compensación de la siguiente manera:<br>Nulo: ninguna compensación H.<br>Vapor: Vapor sobrecalentado; S. Vapor: Vapor saturado<br>Nor.gas: Gas normal Línea-P.: Presión de línea<br>Línea-T: Temperatura de línea                                                                                                    |
| Cuadrado R. | Nulo, cuadrado desactivado,<br>DPOn, DPOff                                                          | Personaje         | Se utiliza para establecer la raíz cuadrada. Cuando el transmisor es un<br>medidor de flujo de presión diferencial, cuya salida de señal no tiene raíz<br>cuadrada, configure "R cuadrado". ="DPapagado"; Si la salida de señal del<br>transmisor es con raíz cuadrada, configure 'Square.R"= "DPon".<br>Configúrelo como "Nulo" cuando el transmisor sea un medidor de flujo<br>de vórtice con otra salida lineal.<br>Nulo: ninguna raíz cuadrada,<br>Sqar off: con raíz cuadrada<br>DPOn: presión diferente (transmisor con raíz cuadrada)<br>DPOff: Presión diferencial apagada (transmisor sin raíz cuadrada) |
| T-Comp.     | NULO<br>AI-01 ~ AI-06<br>FI-01<br>OP-01 ~ OP-06<br>LÍNEA-01 ~ LÍNEA-06<br>FLUJO-01~FLUJO-06         | Personaje         | Se utiliza para configurar la fuente de señal (n.º de canal) de la compensación de<br>temperatura cuando se totaliza el flujo.<br>Configure el valor de medición como un punto decimal, unidad de<br>ingeniería:ºC                                                                                                    |

| P-Comp.             | NULO<br>AI-01 ~ AI-06<br>FI-01 ~ FI-04<br>OP-01 ~ OP-16<br>LÍNEA-01 ~ LÍNEA-16<br>FLUJO-01~FLUJO-16 | Personaje            | Se utiliza para configurar la fuente de señal (número de canal) de la compensación<br>de presión cuando se totaliza el flujo.<br>Unidad de ingeniería: Mpa, utilizada para presión manométrica.                                                                                                    |
|---------------------|----------------------------------------------------------------------------------------------------|----------------------|----------------------------------------------------------------------------------------------------|
| Unidad Ins.         | Kg/h, Kg/s, t/h, etc.                                                                               | Personaje            | Configuración de la unidad de ingeniería del caudal                                                                                                    |
| Unidad Tol.         | kg, toneladas, etc.                                                                                 | Personaje            | Unidad de ingeniería de flujo totalizar                                                                                                    |
| Diseño T            | - 2000,0 ~ 2000,0                                                                                   | Número de punto fijo | Se utiliza para configurar el valor de temperatura de trabajo diseñado del medidor<br>de flujo cuando se compensa la temperatura, solo un punto decimal, unidad:ºC                                                                                                    |
| Diseño P            | 0,000 ~ 30000,0                                                                                     | Número de punto fijo | Se utiliza para establecer el valor de presión de trabajo diseñado del medidor de flujo<br>cuando se compensa la presión. Unidad de ingeniería: Mpa, presión manométrica.<br>Mantenga este parámetro con el mismo número de coma decimal que el del canal<br>de compensación de presión.                                                                                                    |
| Antes de diciembre. | 1~5                                                                                                 | Número entero        | Se utiliza para establecer el número de coma decimal del "Diseño P"                                                                                                    |
| comp A              | - 3000,0 ~ 30000,0                                                                                  | Número de punto fijo | cuando "CompMode" es "Linear-P" o "Linear-T", este parámetro se<br>configurará y funcionará con "Comp-B" juntos para lograr el<br>coeficiente matemático de compensación de flujo, formato: y = a×x +<br>b, y: compensación coeficiente, x: temperatura de trabajo o valor de<br>presión                                                                                                    |
| Comp B              | - 3000,0 ~ 30000,0                                                                                  | Número de punto fijo | cuando "CompMode" es "Linear-P" o "Linear-T", este parámetro se<br>configurará y funcionará con "Comp-A" juntos para lograr el<br>coeficiente matemático de compensación de flujo, formato: y = a×x +<br>b, y: compensación coeficiente, x: temperatura de trabajo o valor de<br>presión                                                                                                    |
| Tol.Coef            | 0,0 ~3600000,0                                                                                      | Personaje            | Configuración del coeficiente de totalización de flujo<br>su configuración estará relacionada con la unidad de ingeniería de caudal. Por<br>ejemplo, Ins.unit=kg/h, por lo que Tol.Coef=3600 (h=3600segundos) Ins.unit=m3/<br>min, por lo que Tol.coef=60 (min=60segundos) Porque el totalizador de flujo en<br>el registrador se realiza cada 1 segundo, el caudal se convierte en totalizador de<br>flujo mediante este parámetro Formato: totalización de flujo actual = totalización de<br>flujo en un segundo previo + (caudal /"coef. tol.") |
| Coef. Dic.          | 1~5                                                                                                 | Entero               | Configuración del número de coma decimal de los parámetros "Tol. Coef".                                                                                                    |
| Tol.dic.            | 1~5                                                                                                 | Entero               | Número de punto decimal válido reservado del total de flujo                                                                                                    |
| CalorTol.           | NULO<br>AI-01 ~ -16<br>FI-01 ~ FI-04<br>OP-01 ~ OP-16<br>LÍNEA-01 ~ LÍNEA-16<br>FLUJO-01~FLUJO-16   | Personaje            | Se utiliza para configurar el total del flujo de calor y el total de los canales requeridos.<br>"NULL": ninguno.<br>Consulte la descripción de "Datafrom" para conocer otras funciones de parámetros.                                                                                                    |
| Quan.Tol            | 0,0 ~ 200000000,0                                                                                   | Número de punto fijo | Se utiliza para configurar el totalizador para aplicaciones de control cuantitativo,<br>como el control de la línea de producción de llenado de líquidos. Cuando el valor del<br>totalizador cuantitativo en tiempo real es el mismo que el valor de configuración de<br>"Quan. Tol.", la señal de salida cuantitativa será válida.                                                                                                    |
| Quan.Adj            | 0,0 ~ 30000,0                                                                                       | Número de punto fijo | Se utiliza para configurar el valor de error de totalización cuantitativa causado por el retraso de tiempo desde la salida de la señal cuantitativa de compensación hasta el actuador en ejecución, formato: valor de totalización cuantitativa válido = "Quan.Tol". valor - Valor "Quan.Adj". El número de punto decimal de este parámetro depende del parámetro "Tol. Dic."                                                                                                    |
| Quan.Out            | NULO<br>SALIDA1 ~ SALIDA16                                                                          | Personaje            | Se utiliza para configurar el número de canal. de la salida de la señal de control<br>cuando el valor totalizado cuantitativo es el mismo que el valor de configuración del<br>control de salida cuantitativa                                                                                                    |
| Retardo de salida   | 0 ~ 16000                                                                                           | Número entero        | Se utiliza para configurar el tiempo continuo válido de la señal de salida de control<br>cuantitativo. "0": la salida se mantiene durante mucho tiempo hasta que se elimina<br>manualmente. Unidad: 5 ms                                                                                                    |

#### 6.6 MATEMÁTICAS DE LÍNEA". Parámetro

| Parámetro  | Rango                                                                                               | Tipo de parámetro    | Función descriptiva                                                                                                    |
|------------|----------------------------------------------------------------------------------------------------|----------------------|----------------------------------------------------------------------------------------------------|
| CH. No.    | LÍNEA-01 ~ LÍNEA-06                                                                                 | Personaje            | Canal no. de la línea Math c y código de los resultados de la operación como<br>fuente de señal de otros canales.                                                                                                    |
| Datos de   | NULO<br>AI-01 ~ AI-06<br>FI-01 ~ FI-04<br>OP-01 ~ OP-06<br>LÍNEA-01 ~ LÍNEA-06<br>FLUJO-01~FLUJO-06 | Personaje            | Se utiliza para configurar los canales no. con Line Math<br>"NULL": Ninguno<br>"AI-01 ~ AI-06": datos "INPUT" INPUT" para termopar, rtd, entrada<br>analógica, entrada mv<br>"FI-01~FI-04"; Datos de "FRECUENCIA"<br>"OP-01 ~ OP-06": datos de "MATH" "LINE-01 ~<br>LINE-06": datos de "LINE Math" "FLOW-01 ~<br>FLOW-06": datos de "FLOW" |
| Decimal    | 0~4                                                                                                 | Número entero        | Número de punto decimal, mantenga el mismo número de punto<br>con "DataFrom". "0": número sin punto decimal                                                                                                    |
| Línea No.  | 0~6                                                                                                 | Número entero        | Configuración del número de línea, es válida sólo cuando se configura como≥2                                                                                                    |
| O. Valor1  | - 20000 ~ 20000                                                                                     | Número de punto fijo | Valor de punto de línea original sin matemáticas de línea en la primera línea                                                                                                    |
| Objetivo 1 | - 20000 ~ 20000                                                                                     | Número de punto fijo | Valor del punto de la línea objetivo con la línea Matemática en la primera línea                                                                                                    |
| O. Valor2  | - 20000 ~ 20000                                                                                     | Número de punto fijo | Valor de puntos original sin línea Matemáticas en la segunda línea                                                                                                    |
| Objetivo 2 | - 20000 ~ 20000                                                                                     | Número de punto fijo | Valor del punto objetivo con la línea Matemáticas en la segunda línea                                                                                                    |
| O. Valor3  | - 20000 ~ 20000                                                                                     | Número de punto fijo | Valor de puntos original sin línea Matemáticas en la tercera línea                                                                                                    |
| Objetivo 3 | - 20000 ~ 20000                                                                                     | Número de punto fijo | Valor del punto objetivo con la línea Matemáticas en la tercera línea                                                                                                    |
| O. Valor4  | - 20000 ~ 20000                                                                                     | Número de punto fijo | Valor de puntos original sin línea Matemáticas en la cuarta línea                                                                                                    |
| Objetivo 4 | - 20000 ~ 20000                                                                                     | Número de punto fijo | Valor del punto objetivo con la línea Matemáticas en la cuarta línea                                                                                                    |
| O. Valor5  | - 20000 ~ 20000                                                                                     | Número de punto fijo | Valor de puntos original sin línea Matemáticas en la quinta línea                                                                                                    |
| Objetivo 5 | - 20000 ~ 20000                                                                                     | Número de punto fijo | Valor del punto objetivo con la línea Matemáticas en la quinta línea                                                                                                    |
| O. Valor6  | - 20000 ~ 20000                                                                                     | Número de punto fijo | Valor de puntos original sin línea Matemáticas en la sexta línea                                                                                                    |
| Objetivo 6 | - 20000 ~ 20000                                                                                     | Número de punto fijo | Valor del punto objetivo con la línea Matemáticas en la sexta línea                                                                                                    |

6.7 Parámetros de configuración de canales

| Parámetro      | Rango             | Tipo de parámetro | Función descriptiva                                                                     |
|----------------|-------------------|-------------------|-----------------------------------------------------------------------------------------|
| CH. No.        | СН01-СН06         | Personaje         | Número de canal, CH01 a CH06                                                            |
| Sin etiquetar. | código ASCII      | contraseña        | Número de etiqueta, código ASCII, configuración del segundo nombre del número de canal. |
| Datos de       | AI-01-AI-06       | Personaje         | Fuente de señal. Se requiere visualizar, alarmar y registrar                            |
|                | FI-01-FI-04       |                   | "AI-01-AI-06": Canales de termopar, RTD, valor de entrada                               |
|                | OP-01-OP-06       |                   | analógica                                                                               |
|                | LÍNEA-01-LINE06   |                   | "FI-01-FI-04": Canales de valor de entrada de frecuencia                                |
|                | FLUJO-01-FLUJO-06 |                   | OP-01-OP-06: Canales de valor de Math                                                   |
|                |                   |                   | LINE-01-LINE06: Canales de operación Liner' valor                                       |
|                |                   |                   | FLOW-01-FLOW-06: Canales de Flow tatolizer                                              |

| Decimal    | 0-4              | Entero               | Configuración de números de puntos decimales                                                       |
|------------|------------------|----------------------|----------------------------------------------------------------------------------------------------|
|            |                  |                      | Establezca la configuración decimal igual que la del                                               |
|            |                  |                      | número de canales en "DataFrom"                                                                    |
|            |                  |                      | Por ejemplo, el decimal =1 en "Entrada", el decimal =1 en "Configuración                           |
|            |                  |                      | de canales", el valor PV es con 1 decimal                                                          |
|            |                  |                      | Por ejemplo, el decimal = 1 en "Entrada", el decimal = 2 en "Configuración de                      |
|            |                  |                      | canales", el valor PV es con 2 decimales.                                                          |
| Curva baja | - 20000 a 20000  | Número de punto fijo | Configuración de límite bajo del rango de curva de tendencia en tiempo real, tendencia histórica y |
|            |                  |                      | visualización de gráfico de barras                                                                 |
|            |                  |                      | Trabajando con el parámetro "Curve-Hi",                                                            |
| Curva-Hola | - 20000 a 20000  | Número de punto fijo | Configuración de límite alto del rango de curva de tendencia en tiempo real, tendencia             |
|            |                  |                      | histórica, visualización de gráfico de barras Trabajar con el parámetro "Curve-Hi"                 |
| Unidad     | °C、°F, Mpa, Psi, | Personaje            | Configuración de la unidad de ingeniero                                                            |
|            | ppm, etc.        |                      | Por favor configúrelo igual que el valor decimal de los canales de                                 |
|            |                  |                      | Datos de.                                                                                          |
| Copiado de | CH01-CH06        | Personaje            | Copie la información de configuración de parámetros del                                            |
|            |                  |                      | parámetro "CH.No." a los canales actuales                                                          |

#### 6.8Parámetros de alarma

| Parámetro             | Rango         | Tipo de parámetro    | Función descriptiva                                                          |
|-----------------------|---------------|----------------------|------------------------------------------------------------------------------|
| CH No.                | - 20000-20000 | personaje            | Canal No.                                                                    |
| Alto valor            | - 20000-20000 | Número de punto fijo | Configuración del valor de alarma de límite alto                             |
|                       |               |                      | Alarma cuando el valor medido es superior al valor establecido de            |
|                       |               |                      | "Valor alto"                                                                 |
| Bajo valor            | - 20000-20000 | Número de punto fijo | Bajo <b>límite</b> ajuste del valor de alarma                                |
|                       |               |                      | Alarma cuando el valor medido es inferior al valor establecido de            |
|                       |               |                      | "Valor bajo"                                                                 |
| Valor alto-alto       | - 20000-20000 | Número de punto fijo | Configuración del valor de alarma de límite alto-alto                        |
|                       |               |                      | Alarma cuando el valor medido es superior al valor establecido de            |
|                       |               |                      | "valor alto-alto"                                                            |
| Valor bajo-bajo       | - 20000-20000 | Número de punto fijo | Configuración del valor de alarma de límite bajo-bajo                        |
|                       |               |                      | Alarma cuando el valor medido es inferior al valor establecido de            |
|                       |               |                      | "valor bajo-bajo"                                                            |
| Alta diferencia.      | - 20000-20000 | Número de punto fijo | Valor de histéresis o valor de amortiguación o valor de diferencia cuando se |
|                       |               |                      | emite la alarma.                                                             |
|                       |               |                      | Se utiliza para evitar alarmas o alarmas liberadas                           |
|                       |               |                      | frecuentemente causadas por la fluctuación del valor medido.                 |
|                       |               |                      | El valor medido será con un punto decimal fijo cuando                        |
|                       |               |                      | termopar, entrada Rtd.                                                       |
| Baja diferencia.      | - 20000-20000 | Número de punto fijo | Igual que "Alta diferencia".                                                 |
| Diferencia alta-alta. | - 20000-20000 | Número de punto fijo | Igual que "Alta diferencia".                                                 |
| Diferencia baja-baja. | - 20000-20000 | Número de punto fijo | Igual que "Alta diferencia".                                                 |

#### 6.9 Parámetro de informe

| Parámetro | Rango                  | Tipo de parámetro | Función descriptiva                                                                         |
|-----------|------------------------|-------------------|---------------------------------------------------------------------------------------------|
|           |                        |                   | Se utiliza para garantizar la hora del informe "diario" del flujo acumulativo diario.       |
| A diario  | Valor de tiempo válido | Contraseña        | Simplemente configure la hora, los minutos y los segundos. No válido para año, mes,         |
|           |                        |                   | fecha.                                                                                      |
|           |                        | Contraseña        | Se utiliza para garantizar el momento del informe "mensual" del flujo acumulativo           |
| Mensual   | Valor de tiempo válido |                   | mensual. Simplemente configure la fecha, hora, minuto y segundo. No válido para             |
|           |                        |                   | año, mes.                                                                                   |
|           |                        | Contraseña        | Se utiliza para garantizar el tiempo del informe del "Equipo 1" para el flujo acumulativo.  |
| Equipo1   | Valor de tiempo válido |                   | a diario. Simplemente configure la hora, los minutos y los segundos. No válido para año,    |
|           |                        |                   | mes.                                                                                        |
|           |                        | Contraseña        | Se utiliza para garantizar el tiempo del informe del "Equipo 2" para el flujo acumulativo   |
| Equipo2   | Valor de tiempo válido |                   | diario. Simplemente configure la hora, los minutos y los segundos. No válido para año, mes. |
|           |                        | Contraseña        | Se utiliza para garantizar el tiempo del informe del "Equipo 3" para el flujo acumulativo   |
| Equipo3   | Valor de tiempo válido |                   | diario. Simplemente configure la hora, los minutos y los segundos. No válido para año, mes. |
|           |                        | Contraseña        | Se utiliza para garantizar el tiempo del informe del "Equipo 4" para el flujo acumulativo   |
| equipo4   | Valor de tiempo válido |                   | diario. Simplemente configure la hora, los minutos y los segundos. No válido para año, mes. |

#### 6.10 Parámetros de retransmisión

| Parámetro  | Rango                                                                                              | Tipo de parámetro    | Función descriptiva                                                                                                    |
|------------|----------------------------------------------------------------------------------------------------|----------------------|----------------------------------------------------------------------------------------------------|
| CH. NO.    | Todo-01 ~ Todo-06                                                                                  | Personaje            | Canal No. de retransmisión                                                                                                    |
| Datos de   | NULO, AI-01~AI-06,<br>FI-01 ~FI-04,<br>OP-01 ~ OP-06,<br>LÍNEA-01 ~ LÍNEA-06,<br>FLUJO-01~FLUJO-06 | Personaje            | Fuente de señal. Se necesitan datos para visualización, alarma y<br>grabación.<br>"AI-01-AI-06": Datos de "Entrada" para TC, RTD, entrada analógica<br>"FI-01-FI-04": Datos de "Frecuencia";<br>OP-01-OP-06: Datos de "Facturaticos";<br>LINE-01-LINE06: Datos de "Line Math"<br>FLOW-01-FLOW-06: Datos de "Flow". |
| Decimal    | 0~4                                                                                                | Número entero        | Los números de puntos decimales suelen ser los mismos que los del parámetro<br>"DataFrom". "0": sin decimales                                                                                                    |
| Trans-Lo   | - 20000 ~ 20000                                                                                    | Número de punto fijo | Valor límite bajo del rango de salida de retransmisión                                                                                                    |
| trans-hola | - 20000 ~ 20000                                                                                    | Número de punto fijo | Valor límite alto del rango de salida de retransmisión                                                                                                    |

#### 7. Totalizador de flujo

7.1. Configuración y ajuste de parámetros del totalizador de flujo y del totalizador de calor

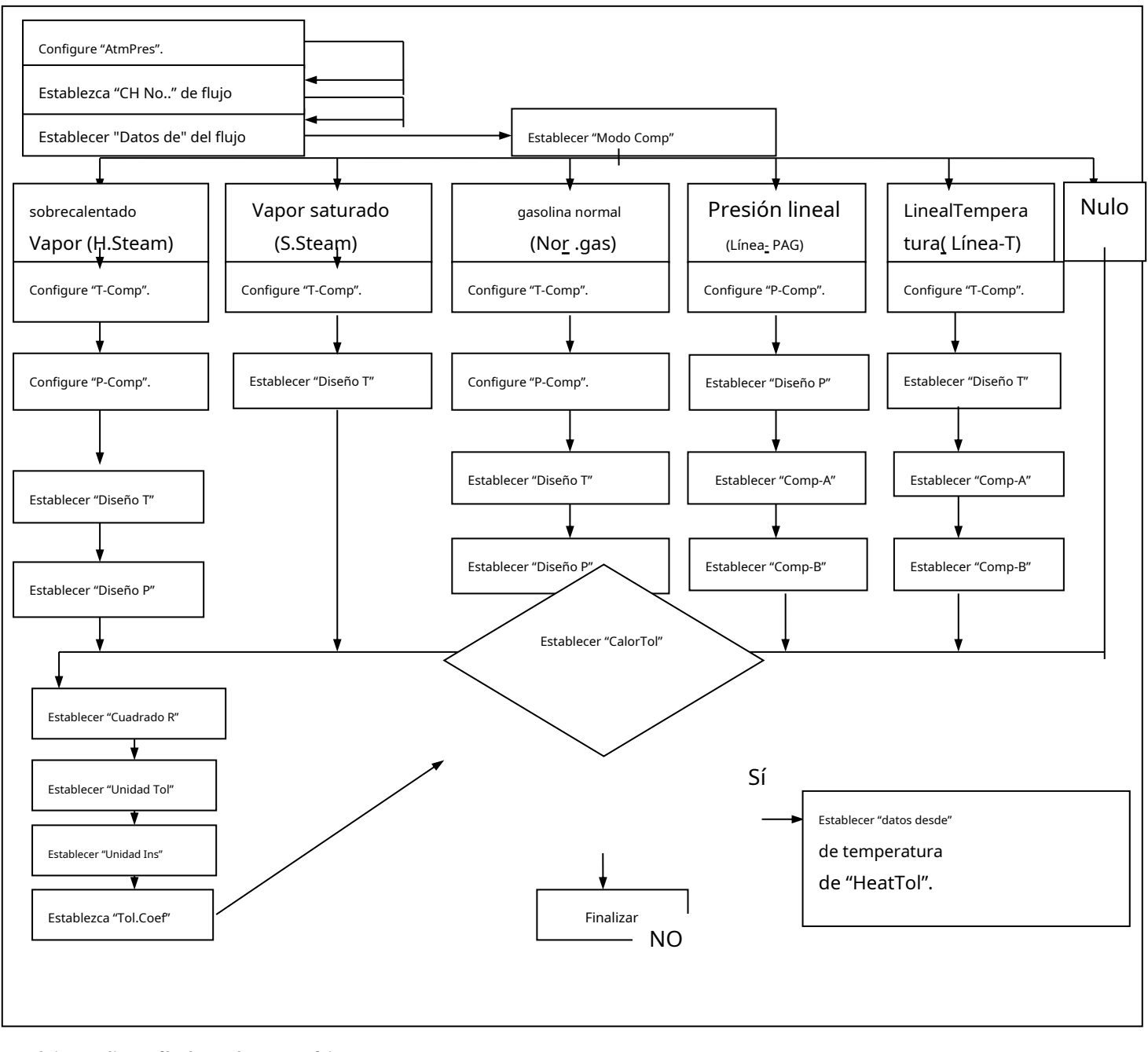

#### 7.2. Flujo Totalizar Cálculo Modo Matemático

| q=kPA\G<br>c=F-k                | Formato 1                                  |
|---------------------------------|--------------------------------------------|
| q=1-x==                         | Formato 2                                  |
| <i>q−κ−−</i> q √                | Formato 3                                  |
| q:Valor del flujo de calidad p: | k:Coeficiente de flujo                     |
| densidad del liquido            | ΔP:valor de presión diferencial de entrada |

F:El valor de frecuencia corresponde al flujo (medidor de flujo de vórtice) o al valor de la señal de voltaje o corriente lineal del medidor de

flujo. Q:Señal del transmisor con señal diferencial en raíz cuadrada o señal de flujo

Elija uno de los tres modos de formato de cálculo de totalización de flujo mencionados anteriormente según el método de medición y el tipo de medidor de flujo. Cuando se trata de un medidor de flujo diferencial con raíz no cuadrada, elija "Formato 1"; Cuando su señal sea con raíz cuadrada, elija "Formato 3"; Cuando se produzca otra salida única lineal, elija "Formato 2".

#### 7.3. Parámetro "Tol.Coef" - Configuración del coeficiente de totalización

El parámetro "Tol.Coef" se utiliza para lograr la conversión de unidades de ingeniería de caudal a totalizador de flujo. La conversión de unidades de ingeniería incluye conversión de tiempo, calidad y volumen. Debido a que la unidad de ingeniería del tiempo totalizado de flujo es el segundo, cuando el parámetro "Ins.Unit" es el segundo, el parámetro "Tol.Coef." se puede establecer en 1; cuando la unidad de ingeniería del tiempo de caudal es minuto, 'Tol. Coef"=60, cuando la unidad de ingeniería de tiempo de caudal es hora, "Tol. Coef"=3660

#### Por ejemplo:

Cuando la "Unidad" de ingeniería es t/h, la unidad de totalización es t, por lo que "Tol.coef" = 3600

- Cuando la "Unidad" de ingeniería es t/s, la unidad de totalización es t, por lo que "Tol.coef" = 1
- Cuando la "Unidad" de ingeniería " es kg/s, la unidad totalizada es t, por lo que "Tol.coef" =1
- Utilice el mismo principio de configuración en el ajuste de "Tol.Coef" del flujo de calor.

#### 7.4. "CompMode" -Configuración del modo de compensación

Cuando se trata del valor del flujo de líquido por medidor de flujo, debido a que la temperatura y presión del líquido en sí no es seguro que sean las mismas que la temperatura y presión diseñadas para el medidor de flujo, la compensación de temperatura y presión debe estar disponible especialmente para el flujo de líquido afectado. mucho por la temperatura y la presión para aumentar la precisión de la medición. Hay modos de compensación:**H.Vapor, S.Vapor, Nor.Gas, Línea-P., Línea-T**etc.

#### 7.4.1. "H. Configuración del modo de compensación de vapor sobrecalentamiento de vapor

"H. El modo de compensación de vapor sobrecalentado se configura cuando es la medición del flujo de vapor sobrecalentado. La compensación El método se realiza a través de un software para verificar la lista de tablas" (Tabla de densidad de vapor de sobrecalentamiento) de acuerdo con la temperatura y presión actuales del vapor. Por lo tanto, "H. Steam": el modo de compensación de vapor sobrecalentado debe configurarse con "T-Comp.", P-Compensation", "Design T", "Design T", "AtmPres". Parámetros.

#### 7.4.2. "S. Steam"-Configuración del modo de compensación de vapor saturado

"S. Steam": el modo de compensación de vapor saturado se configura cuando es la medición del flujo de vapor saturado. El método de compensación se realiza a través de un software para verificar la lista de tablas (Tabla de densidad de vapor de sobrecalentamiento) de acuerdo con la temperatura o presión actual del vapor. Consulte la lista de la tabla según la temperatura, por lo que "S. Steam" -El modo de compensación de vapor saturado debe configurarse con los parámetros "T-Comp.", "Design T".

#### 7.4.3. "Ni. Gas"-Configuración del modo de compensación de gas normal

"Ni. Gas"-Modo de compensación de gas normal se establece cuando la ecuación de compensación del gas ideal es especial para el gas normal. Este El modo de compensación debe configurarse con "T-Comp.", "P-Compensation", "Design T", "Design P", "AtmPres". Parámetros.

#### 7.4.4 Configuración del modo de compensación de temperatura lineal "Line-T"

Cuando exista una relación lineal entre el flujo de líquido y la temperatura misma, elija el modo de compensación de temperatura lineal "Línea-T". Su formato de compensación es el siguiente:

Q=Q" (temperatura de trabajo x A+B) .....Formato 4

q:valor del caudal;

 $q^{--}$ :valor del caudal antes de la compensación

A:Valor del parámetro Comp-A

#### B:Valor del parámetro Comp-B

Los parámetros "Comp-A" y "Comp-B" se pueden calcular mediante dos puntos de trabajo.(Q1, t1), (Q2, t2) en condiciones de trabajo reales según el formato 4 anterior. 't1" y "t2" significan temperatura, es mejor mantener una diferencia mayor entre t1 y t2, su unidad de ingeniería: °C.Este modo de compensación debe configurarse con "T-Comp". parámetro, etc.

#### 7.4.5 Configuración del modo de compensación de presión lineal "Line-P"

Cuando exista una relación lineal entre el flujo de líquido y la presión misma, elija el modo de compensación de presión lineal "Línea-P". El principio de compensación es el mismo que el de "T-Comp". Este modo de compensación debe configurarse con "P-Comp", "AtmPres". Parámetros.

#### 7.4.6"HeatTol"-Configuración del modo de compensación del totalizador de calor

Valor del totalizador de calor = valor del caudal de líquido x valor de temperatura. Consulte el método de configuración del totalizador de flujo para finalizar la configuración del totalizador de calor. Después de finalizar la configuración de totalización de Heat, debe configurarse con "Heat.Tol". parámetro y "DataFrom". Al mismo tiempo, "Tol.Coef." El parámetro debe configurarse de acuerdo con la conversación de la unidad de origen.

#### 7.5 Salida cuantitativa de la función de totalización de flujo

Consulte la salida cuantitativa de la función totalizador de flujo de la siguiente manera:

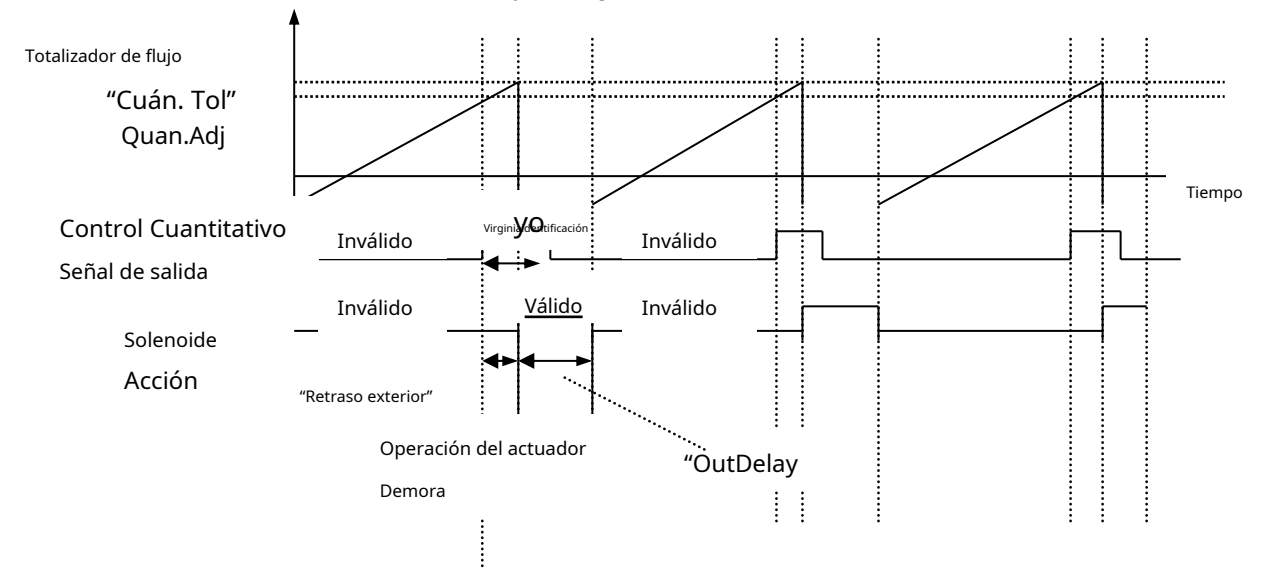

Cuando el parámetro "OutDelay" =0, cuando el valor de salida cuantitativa alcanza el valor de "Quan.Tol" –"Quan.Adj", la función de salida cuantitativa "Ctrl" comienza a funcionar y siempre continúa. Si desea detenerlo, elimínelo manualmente.

Cuando "OutDelay"=1~16000, cuando el valor de salida cuantitativa alcanza el valor de "Quan.Tol" –"Quan.Adj", la función de salida cuantitativa "Ctrl" comienza a funcionar y su tiempo de continuación depende del parámetro " OutDelay", unidad: 5 ms. Después del tiempo de configuración de "OutDelay", la salida de control cuantitativo "Ctrl" deja de funcionar y el valor totalizado cuantitativo se restablece y se borra como cero al mismo tiempo. Entonces el registrador comienza a totalizar desde "0". El parámetro "Quan.Adj" sirve para compensar el valor del caudal generado por el retardo de tiempo de la operación del actuador y para hacer que el valor de "Qanu.Tol." igual al valor de ajuste. En la imagen de arriba, el valor de configuración de "OutDelay" es el tiempo válido de funcionamiento del actuador y se utiliza para sincronizar otros actuadores en el sistema.

#### 8. Ejemplo de configuración de parámetros

#### 8.1 Ejemplo de configuración de totalización de flujo

**Ejemplo 1: cuando<u>el caudal de vapor sobrecalentado</u> Se mide mediante un medidor de flujo de placa de orificio, con presión diferencial sin entrada de raíz cuadrada, con compensación de temperatura y presión.**La condición del proceso diseñada es la siguiente: Temperatura de trabajo de ingeniería de diseño: 200°CRango de caudal de diseño: (0-30) t/h (salida: 4-20 mA) Presión de trabajo de ingeniería de diseño: 1,2 Mpa (salida: 4-20 mA), rango de transmisor de presión: 0,0000-5,000 Mpa.

|                   |                | CONFIGURA    | CIÓN DE PARÁME       | TROS     | DE ENTRADA           |      |                |           |          | _                |
|-------------------|----------------|--------------|----------------------|----------|----------------------|------|----------------|-----------|----------|------------------|
|                   | CH. NO         | CH. NO AI-01 |                      |          | AI-02                |      | CH NO.         | AI-03     | AI-03    |                  |
|                   | Aporte         | PT100        | Aporte               | Aporte 4 |                      |      | Aporte         | 4-20mA    |          |                  |
|                   | Decimal        | 1            | Decimal              |          | 3                    | 3 De |                | 2         |          |                  |
|                   | Rango-bajo     | 0.0          | Rango-baj            | jo       | 0.000                |      | Rango-bajo     | 0.00      |          |                  |
|                   | CJC            | NO           | CJC                  |          | NO                   |      | cjc            | NO        |          |                  |
|                   | Filtrar        | 0            | Filtrar              |          | 0                    |      | Filtrar        | 0         |          |                  |
|                   | Unidad         | °C           | Unidad               |          | MPa                  |      | Unidad         | t/h       |          |                  |
|                   | Corte bajo     | 0.0          | Corte bajo           |          | 0.000                |      | Corte bajo     | 0.00      |          |                  |
|                   | Reemplazar     | 0.0          | Reemplazar           |          | 0.000                |      | Reemplazar     | 0.00      |          |                  |
|                   | Múltiple       | 0.0000       | Múltiple             |          | 0.0000               |      | Múltiple       | 0.000     | 0        |                  |
|                   | Compensar      | 0.0          | Compensar            |          | 0.000                |      | Compensar      | 0.00      |          |                  |
| PARÁMETR          | OS DE FLUJO    | F            | PARÁMETROS           | S DE     | L SISTEMA            | 4    | PARÁMETE       | ROS DE CO | NFIGURA  | ACIÓN DE CANALES |
| CH.NO.            | FLUJO-01       |              | Fecha                | por      | <sup>r</sup> defecto |      | CH.NO.         |           | CH-0     | )1               |
| Datos de          | AI-03          |              | Idioma               | por      | r defecto            |      | Sin etiquetar. |           | Perso    | nalizado         |
| Modo Comp         | H. vapor       |              | Contraseña           | por      | r defecto            |      | Datos de       | 9         | e AI-01  |                  |
| Cuadrado R        | DP desactivado |              | L2. VP               |          | <sup>r</sup> defecto |      | Decimal        |           | 1        |                  |
| T-Comp            | AI-01          | ] [          | L3. VP               | por      | <sup>r</sup> defecto |      | Curva baja     |           | por defe | ecto             |
| P-Comp            | AI-02          | ] [          | Rec-Intv             | por      | r defecto            |      | Curva alt      | a         | por defe | ecto             |
| Unidad Ins.       | t/h            | ] [          | dis-intv             | por      | <sup>r</sup> defecto |      | Unidad         |           | °C       |                  |
| Unidad Tol.       | t              | ] [          | P. Retraso           | por      | <sup>r</sup> defecto |      | Copiado d      | e         | AI-0     | 1                |
| Diseño T          | 200.0          | ] [          | DIRECCIÓN            | por      | <sup>r</sup> defecto |      | CH.NO.         |           | CH-0     | )2               |
| Diseño P          | 1.200          | ] [          | velocidad en baudios | por      | <sup>r</sup> defecto |      | Sin etiquetar. |           | Perso    | nalizado         |
| Comp-A            | 0.0            | ] [          | Paridad              | por      | r defecto            |      | Datos de       | 9         | AI-0     | 2                |
| Comp-B            | 0.0            | ] [          | Err.Actuar.          | por      | r defecto            |      | Decimal        |           | 3        |                  |
| Tol.Coef          | 3600.0         | ] [          | SSHora               | por      | <sup>r</sup> defecto |      | Curva baja     |           | por defe | ecto             |
| Coef. Dic         | 1              |              | AtmPres.             | 0.       | 0.1013               |      | Curva alta     |           | por defe | ecto             |
| Tol.dic.          | 3              |              | CJTC-K               | 0.       | .0000                |      | Unidad         |           | MPa      | 1                |
| CalorAcc.         | NULO           | ] [          | CJTC-Adj             | 0.       | .0                   |      | Copiado de     |           | AI-0     | 2                |
| Quan.Acc          | por defecto    |              | CJTC                 | por      | defecto              |      | CH.NO.         |           | CH-0     | )3               |
| Quan.Adj          | por defecto    |              |                      |          |                      |      | Sin etiquetar. |           | Perso    | nalizado         |
| Quan.Out          | por defecto    |              |                      |          |                      |      | Datos de       | 9         | FLU      | 0-01             |
| Retardo de salida | por defecto    |              |                      |          |                      |      | Decimal        |           | 2        |                  |
|                   |                |              |                      |          |                      |      | Curva baja     |           | por defe | ecto             |
|                   |                |              |                      |          |                      |      | Curva alt      | a         | por defe | cto              |
|                   |                |              |                      |          |                      |      | Unidad         |           | t/h      |                  |
|                   |                | I            |                      |          |                      |      |                |           |          |                  |

[Nota] Cuando el flujo de vapor sobrecalentado se mide con un medidor de flujo con presión diferente con raíz cuadrada, configure el parámetro "Square R" = "DPOn", otros ajustes de parámetros como se indica arriba.

#### Eg2: Cuando el<u>el caudal de vapor saturado se mide mediante un medidor de flujo de placa de orificio,</u> presión diferencial sin entrada de raíz

cuadrada, con<u>compensación de temperatura</u>. La condición del proceso diseñada es la siguiente: Temperatura de trabajo de ingeniería de diseño: 200°C (Resistencia PT100) Rango de caudal de diseño: (0-30)t/h (salida: 4-20mA)

Configuración de parámetros de la siguiente manera:

| CONFIGURACIÓN DE PARÁMETROS DE ENTRADA |        |            |        |  |  |  |  |  |
|----------------------------------------|--------|------------|--------|--|--|--|--|--|
| CH.NO.                                 | AI-01  | СН.СН      | AI-02  |  |  |  |  |  |
| Aporte                                 | PT100  | Aporte     | 4-20mA |  |  |  |  |  |
| Decimal                                | 1      | Decimal    | 2      |  |  |  |  |  |
| Rango-bajo                             | 0.0    | Rango-bajo | 0.00   |  |  |  |  |  |
| Rango-Hola                             | 0.0    | Rango-Hola | 30.00  |  |  |  |  |  |
| CJC                                    | NO     | CJC        | NO     |  |  |  |  |  |
| Filtrar                                | 0      | Filtrar    | 0      |  |  |  |  |  |
| Unidad                                 | °C     | Unidad     | t/h    |  |  |  |  |  |
| Corte bajo                             | 0.0    | Corte bajo | 0.00   |  |  |  |  |  |
| Reemplazar                             | 0.0    | Reemplazar | 0.00   |  |  |  |  |  |
| Múltiple                               | 0.0000 | Múltiple   | 0.0000 |  |  |  |  |  |
| Compensar                              | 0.0    | Compensar  | 0.00   |  |  |  |  |  |

#### CONFIGURACIÓN DE PARÁMETROS DE FLUJO

| FLUJO-01       |
|----------------|
| AI-02          |
| S. vapor       |
| DP desactivado |
| AI-01          |
| NULO           |
| t/h            |
| t              |
| 200.0          |
| 1.200          |
| 0.0            |
| 0.0            |
| 3600.0         |
| 1              |
| 3              |
| NULO           |
| por defecto    |
| por defecto    |
| por defecto    |
| por defecto    |
|                |

#### CONFIGURACIÓN DE PARÁMETROS DEL SISTEMA

| CONTROLACIO          |             | KOJ DL |                |               |
|----------------------|-------------|--------|----------------|---------------|
| Fecha                | por defecto |        | CH.NO.         | CH-01         |
| Idioma               | por defecto |        | Sin etiquetar. | Personalizado |
| Contraseña           | por defecto |        | Datos de       | AI-01         |
| L2. VP               | por defecto |        | Decimal        | 1             |
| L3. VP               | por defecto |        | Curva baja     | por defecto   |
| Rec-intv             | por defecto |        | Curva alta     | por defecto   |
| dis-intv             | por defecto |        | Unidad         | °C            |
| P. Retraso           | por defecto |        | Copiado de     | AI-01         |
| DIRECCIÓN            | por defecto |        |                |               |
| velocidad en baudios | por defecto |        | CH.NO.         | CH-02         |
| Paridad              | por defecto |        | Sin etiquetar. | Personalizado |
| Err.Actuar.          | por defecto |        | Datos de       | AI-02         |
| SSHora               | por defecto |        | Decimal        | 2             |
| AtmPres.             | 0.1013      |        | Curva baja     | por defecto   |
| CJTC-K               | 0.0000      |        | Curva alta     | por defecto   |
| CJTC-Adj             | 0.0         |        | Unidad         | t/h           |
| CJTC                 | por defecto |        | Copiado de     | AI-02         |
|                      | •           | •      |                |               |

[Nota] Cuando el caudal de vapor saturado se mide con un medidor de flujo con presión diferente con raíz cuadrada, configure el

parámetro "Square R" = "DPOn", otros ajustes de parámetros como los anteriores.

Eg3: cuando<u>El caudal del vapor saturado se mide mediante un medidor de flujo de placa de orificio.</u>r, presión diferencial sin entrada de raíz cuadrada,

con<u>compensación de presión</u>. La condición del proceso diseñada es la siguiente:

Presión de trabajo de ingeniería de diseño: 1,2 Mpa (: 4-20 mA), rango de transmisor de presión: 0,0000-5,000 Mpa. Rango

de flujo de diseño: (0-30)t/h (salida: 4-20mA)

Configuración de parámetros de la siguiente manera:

| CONFIGURACIÓN DE PARÁMETROS DE ENTRADA |        |            |        |  |  |  |  |  |
|----------------------------------------|--------|------------|--------|--|--|--|--|--|
| CH.NO.                                 | AI-01  | CH.CH      | AI-02  |  |  |  |  |  |
| Aporte                                 | 4-20mA | Aporte     | 4-20mA |  |  |  |  |  |
| Decimal                                | 3      | Decimal    | 2      |  |  |  |  |  |
| Rango-bajo                             | 0.000  | Rango-bajo | 0.00   |  |  |  |  |  |
| Rango-Hola                             | 5.000  | Rango-Hola | 30.00  |  |  |  |  |  |
| cjc                                    | NO     | CJC        | NO     |  |  |  |  |  |
| Filtrar                                | 0      | Filtrar    | 0      |  |  |  |  |  |
| Unidad                                 | МРа    | Unidad     | t/h    |  |  |  |  |  |
| Corte bajo                             | 0.000  | Corte bajo | 0.00   |  |  |  |  |  |
| Reemplazar                             | 0.000  | Reemplazar | 0.00   |  |  |  |  |  |
| Múltiple                               | 0.0000 | Múltiple   | 0.0000 |  |  |  |  |  |
| Compensar                              | 0.000  | Compensar  | 0.00   |  |  |  |  |  |

#### CONFIGURACIÓN DE PARÁMETROS DE FLUJO

| CH. NO.           | FLUJO-01       |
|-------------------|----------------|
| Datos de          | AI-02          |
| Modo Comp         | S. vapor       |
| Cuadrado R        | DP desactivado |
| T-Comp            | NULO           |
| P-Comp            | AI-01          |
| Unidad Ins.       | t/h            |
| Unidad Tol.       | t              |
| Diseño T          | 200.0          |
| Diseño P          | 1.200          |
| Comp-A            | 0.0            |
| Comp-B            | 0.0            |
| Tol.Coef          | 3600.0         |
| Coef. Dic         | 1              |
| Tol.dic.          | 3              |
| CalorTol.         | NULO           |
| QuanTol           | por defecto    |
| Quan.Adj          | por defecto    |
| Quan.Out          | por defecto    |
| Retardo de salida | por defecto    |

#### PARÁMETROS DEL SISTEMA

| ARÁMETROS            | DEL SISTEMA | PARÁMETROS DE CO | PARÁMETROS DE CONFIGURACIÓN DE CANALES |  |  |  |  |
|----------------------|-------------|------------------|----------------------------------------|--|--|--|--|
| Fecha                | por defecto | CH.NO.           | CH-01                                  |  |  |  |  |
| Idioma               | por defecto | Sin etiquetar.   | Personalizado                          |  |  |  |  |
| Contraseña           | por defecto | Datos de         | AI-01                                  |  |  |  |  |
| L2. VP               | por defecto | Decimal          | 3                                      |  |  |  |  |
| L3. VP               | por defecto | Curva baja       | por defecto                            |  |  |  |  |
| Rec-intv             | por defecto | Curva alta       | por defecto                            |  |  |  |  |
| dis-intv             | por defecto | Unidad           | МРА                                    |  |  |  |  |
| P. Retraso           | por defecto | Copiado de       | AI-01                                  |  |  |  |  |
| DIRECCIÓN            | por defecto |                  |                                        |  |  |  |  |
| velocidad en baudios | por defecto | CH.NO.           | CH-02                                  |  |  |  |  |
| Paridad              | por defecto | Sin etiquetar.   | Personalizado                          |  |  |  |  |
| Err.Actuar.          | por defecto | Datos de         | AI-02                                  |  |  |  |  |
| SSHora               | por defecto | Decimal          | 2                                      |  |  |  |  |
| AtmPres.             | 0.1013      | Curva baja       | por defecto                            |  |  |  |  |
| CJTC-K               | 0.0000      | Curva alta       | por defecto                            |  |  |  |  |
| CJTC-Adj             | 0.0         | Unidad           | t/h                                    |  |  |  |  |
| CJTC                 | por defecto | Copiado de       | AI-02                                  |  |  |  |  |

[Nota] Cuando el flujo de vapor saturado se mide con un medidor de flujo con presión diferente con raíz cuadrada, configure el parámetro

"Square R" = "DPOn", otros ajustes de parámetros como los anteriores.

#### Eg4: cuandoEl caudal del gas normal se mide mediante un medidor de flujo de placa de orificio. r, presión diferencial sin entrada de raíz

cuadrada,<u>con compensación de temperatura y presión</u>. La condición del proceso diseñada es la siguiente: Temperatura de trabajo de ingeniería de diseño: 200°CRango de caudal de diseño: (0-30) t/h (4-20 mA) Presión de trabajo de ingeniería de diseño: 1,2 Mpa (4-20 mA), rango de transmisor de presión: 0,0000-5,000 Mpa

|                   |                    | А      | JUSTE     | E DE PARÁM     | IETROS D  | E ENTRA     | DA     |                |           |                       |
|-------------------|--------------------|--------|-----------|----------------|-----------|-------------|--------|----------------|-----------|-----------------------|
|                   | CH. NO             | AI-01  |           | CH NO.         | AI-0      | 2           | С      | H NO.          | AI-03     |                       |
|                   | Aporte             | PT100  |           | Aporte         | 4-20      | 4-20mA      |        | oorte          | 4-20m     | A                     |
|                   | Decimal            | 1      | 1 Decimal |                | 3         |             | D      | ecimal         | 2         |                       |
|                   | Rango-bajo         | 0.0    | Rango-baj |                | 0.00      | 0           | Ra     | ango-bajo      | 0.00      |                       |
|                   | Rango-Hola         | 0.0    |           | Rango-Hola     |           | 0           | Ra     | ango-Hola      | 30.00     |                       |
|                   | CJC                | NO     |           | CJC            | NO        |             | C      | JC             | NO        |                       |
|                   | Filtrar            | 0      |           | Filtrar        | 0         |             | Fi     | ltrar          | 0         |                       |
|                   | Unidad             | °C     |           | Unidad         | MP        | a           | Un     | idad           | t/h       |                       |
|                   | Corte bajo         | 0.0    |           | Corte bajo     | 0.00      | 0           | Co     | orte bajo      | 0.00      |                       |
|                   | Reemplazar         | 0.0    |           | Reemplazar     | 0.00      | 0           | Re     | emplazar       | 0.00      |                       |
|                   | Múltiple           | 0.0000 |           | Múltiple       | 0.00      | 00          | Μ      | lúltiple       | 0.000     | )                     |
|                   | Compensar          | 0.0    |           | Compensar      | 0.00      | 0           | Co     | mpensar        | 0.00      |                       |
| CONFIGURACIÓN     | I DE PARÁMETROS DI | FLUJO  | PA        | RÁMETRO        | S DEL S   | ISTEMA      |        | PARÁMETR       | OS DE CON | FIGURACIÓN DE CANALES |
| CH.NO.            | FLUJO-01           |        | Fec       | ha             | por defeo | to          |        | CH.NO.         |           | CH-01                 |
| Datos de          | AI-03              |        | Idi       | oma            | por defe  | por defecto |        | Sin etiquetar. |           | Personalizado         |
| Modo Comp         | Ni. Gas            |        | Con       | itraseña       | por defeo | por defecto |        | Datos de       | •         | AI-01                 |
| Cuadrado R        | DP desactivado     |        | L2.       | . VP           | por defeo | por defecto |        | Decimal        |           | 1                     |
| T-Comp            | AI-01              |        | L3.       | . VP           | por defeo | to          |        | Curva baja     |           | por defecto           |
| P-Comp            | AI-02              |        | Re        | c-Intv         | por defe  | oor defecto |        | Curva alta     |           | por defecto           |
| Unidad Ins.       | t/h                |        | Dis       | s-Intv         | por defe  | to          | Unidad |                |           | °C                    |
| Unidad Tol.       | t                  |        | P. R      | etraso         | por defe  | to          |        | Copiado d      | e         | AI-01                 |
| Diseño T          | 200.0              |        | DIR       | ECCIÓN         | por defe  | to          |        | CH.NO.         |           | CH-02                 |
| Diseño P          | 0.000              |        | veloci    | dad en baudios | por defe  | to          |        | Sin etiquetar. |           | Personalizado         |
| Comp-A            | por cálculo        |        | Pari      | idad           | por defe  | to          |        | Datos de       |           | AI-02                 |
| Comp-B            | por cálculo        |        | Err./     | Actuar.        | por defe  | to          |        | Decimal        |           | 3                     |
| Tol.Coef          | 3600.0             |        | SS        | Hora           | por defe  | to          |        | Curva baja     |           | por defecto           |
| Coef. Dic         | 1                  |        | Atr       | mPres.         | 0.101     | 3           | Curva  |                | a         | por defecto           |
| Tol.dic.          | 3                  |        | CJT       | ГС-К           | 0.000     | 0           | Uni    |                |           | МРа                   |
| CalorTol.         | NULO               |        | CJT       | ГС-Adj         | 0.0       |             |        | Copiado de     |           | AI-02                 |
| Quan.Tol          | por defecto        |        | CJ        | ГС             | por defe  | to          |        | CH.NO.         |           | CH-03                 |
| Quan.Adj          | por defecto        |        |           |                |           |             |        | Sin etiquetar. |           | Personalizado         |
| Quan.Out          | por defecto        |        |           |                |           |             |        | Datos de       | :         | FLUJO-01              |
| Retardo de salida | por defecto        |        |           |                |           |             |        | Decimal        |           | 2                     |
|                   |                    |        |           |                |           |             |        | Curva baja     |           | por defecto           |
|                   |                    |        |           |                |           |             |        | Curva alt      | a         | por defecto           |
|                   |                    |        |           |                |           |             |        | Unidad         |           | t/h                   |

[Nota] Cuando el flujo de gas normal se mide con un medidor de flujo con presión diferente con raíz cuadrada, configure el parámetro

"Square R" como "DPOn", otros ajustes de parámetros como los anteriores.

Ejemplo 5: <u>Cuando el caudal del líquido se mide con un medidor de flujo electromagnético,</u> entrada lineal. <u>con compensación de temperatura</u>. La

condición del proceso diseñada es la siguiente:

Temperatura de trabajo de ingeniería de diseño: 200°C (Resistencia PT100)

Rango de caudal de diseño: (0-30) t/h (4-20mA)

Configuración de parámetros de la siguiente manera:

| CONFIGURACIÓN DE PARÁMETROS DE ENTRADA |        |            |        |  |  |  |  |
|----------------------------------------|--------|------------|--------|--|--|--|--|
| CH. NO                                 | AI-01  | CH NO.     | AI-02  |  |  |  |  |
| Aporte                                 | PT100  | Aporte     | 4-20mA |  |  |  |  |
| Decimal                                | 1      | Decimal    | 2      |  |  |  |  |
| Rango-bajo                             | 0.0    | Rango-bajo | 0.00   |  |  |  |  |
| Rango-Hola                             | 0.0    | Rango-Hola | 30.00  |  |  |  |  |
| CJC                                    | NO     | CJC        | NO     |  |  |  |  |
| Filtrar                                | 0      | Filtrar    | 0      |  |  |  |  |
| Unidad                                 | °C     | Unidad     | t/h    |  |  |  |  |
| Corte bajo                             | 0.0    | Corte bajo | 0.00   |  |  |  |  |
| Reemplazar                             | 0.0    | Reemplazar | 0.00   |  |  |  |  |
| Múltiple                               | 0.0000 | Múltiple   | 0.0000 |  |  |  |  |
| Compensar                              | 0.0    | Compensar  | 0.00   |  |  |  |  |

#### CONFIGURACIÓN DE PARÁMETROS DE FLUJO

| Flujo CH.         | FLUJO-01    |
|-------------------|-------------|
| Datos de          | AI-02       |
| Modo Comp         | Arte lineal |
| Cuadrado R        | NULO        |
| T-Comp            | AI-01       |
| P-Comp            | NULO        |
| Unidad Ins.       | t/h         |
| Unidad Tol.       | t           |
| Diseño T          | 200.0       |
| Diseño P          | 1.200       |
| Comp-A            | por cálculo |
| Comp-B            | por cálculo |
| Tol.Coef          | 3600.0      |
| Coef. Dic         | 1           |
| Tol.dic.          | 3           |
| HeatTol.          | NULO        |
| Quan.Tol          | por defecto |
| Quan.Adj          | por defecto |
| Quan.Out          | por defecto |
| Retardo de salida | por defecto |

#### PARÁMETROS DEL SISTEMA

| Fecha                | por defecto |
|----------------------|-------------|
| Idioma               | por defecto |
| Contraseña           | por defecto |
| L2. VP               | por defecto |
| L3. VP               | por defecto |
| Rec-intv             | por defecto |
| dis-intv             | por defecto |
| P. Retraso           | por defecto |
| DIRECCIÓN            | por defecto |
| velocidad en baudios | por defecto |
| Paridad              | por defecto |
| Err.Actuar.          | por defecto |
| SSHora               | por defecto |
| AtmPres.             | 0.1013      |
| CJTC-K               | 0.0000      |
| CJTC-Adj             | 0.0         |
| CJTC                 | por defecto |

#### PARÁMETROS DE CONFIGURACIÓN DE CANALES

| CH.NO.         | CH-01         |
|----------------|---------------|
| Sin etiquetar. | Personalizado |
| Datos de       | AI-01         |
| Decimal        | 1             |
| Curva baja     | por defecto   |
| Curva alta     | por defecto   |
| Unidad         | °C            |
| Copiado de     | AI-01         |
|                |               |
| CH.NO.         | CH-02         |
| Sin etiquetar. | Personalizado |
| Datos de       | AI-02         |
| Decimal        | 2             |
| Curva baja     | por defecto   |
| Curva alta     | por defecto   |
| Unidad         | t/h           |
| Copiado de     | AI-02         |

[Nota] Los parámetros "Comp-A" y "Comp-B" se pueden calcular mediante dos puntos de trabajo.(Q1, t1) , (Q2, t2) en condiciones de trabajo reales según el formato 4 anterior. 't1" y "t2" significan temperatura, es mejor mantener una diferencia mayor entre t1 y t2, su unidad de ingeniería: °C.Este modo de compensación debe configurarse con "T-Comp". parámetro, etc., consulte Formato en el punto 8.4.4 "Línea-T"-Configuración del modo de compensación de temperatura lineal. Eg6: cuandoel caudal del líquido se mide mediante un medidor de flujo electromagnético, entrada lineal, concompensación de presión .La condición

del proceso diseñada es la siguiente:

Presión de trabajo de ingeniería de diseño: 1,2 Mpa (4-20 mA), rango de transmisor de presión: 0,0000-5,000 Mpa. Rango

de flujo de diseño: (0-30) t/h (4-20mA)

Configuración de parámetros de la siguiente manera:

| AJUSTE DE PARÁMETROS DE ENTRADA |        |            |        |  |  |
|---------------------------------|--------|------------|--------|--|--|
| CH NO.                          | AI-01  | CH NO.     | AI-02  |  |  |
| Aporte                          | 4-20mA | Aporte     | 4-20mA |  |  |
| Decimal                         | 3      | Decimal    | 2      |  |  |
| Rango-bajo                      | 0.000  | Rango-bajo | 0.00   |  |  |
| Rango-Hola                      | 5.000  | Rango-Hola | 30.00  |  |  |
| CJC                             | NO     | CJC        | NO     |  |  |
| Filtrar                         | 0      | Filtrar    | 0      |  |  |
| Unidad                          | МРа    | Unidad     | t/h    |  |  |
| Corte bajo                      | 0.000  | Corte bajo | 0.00   |  |  |
| Reemplazar                      | 0.000  | Reemplazar | 0.00   |  |  |
| Múltiple                        | 0.0000 | Múltiple   | 0.0000 |  |  |
| Compensar                       | 0.000  | Compensar  | 0.00   |  |  |

#### CONFIGURACIÓN DE PARÁMETROS DE FLUJO

| CH.NO.                                                                                                 | FLUJO-01                                                                             |
|----------------------------------------------------------------------------------------------------|--------------------------------------------------------------------------------------|
| Datos de                                                                                               | AI-02                                                                                |
| Modo Comp                                                                                              | Lineal-P                                                                             |
| Cuadrado R                                                                                             | NULO                                                                                 |
| T-Comp                                                                                                 | NULO                                                                                 |
| P-Comp                                                                                                 | AI-01                                                                                |
| Unidad Ins.                                                                                            | t/h                                                                                  |
| Unidad Tol.                                                                                            | t                                                                                    |
| Diseño T                                                                                               | 0.0                                                                                  |
| Diseño P                                                                                               | 1.200                                                                                |
|                                                                                                    |                                                                                      |
| Comp-A                                                                                                 | por cálculo                                                                          |
| Comp-A<br>Comp-B                                                                                       | por cálculo<br>Por cálculo                                                           |
| Comp-A<br>Comp-B<br>Tol.Coef                                                                           | por cálculo<br>Por cálculo<br>3600.0                                                 |
| Comp-A<br>Comp-B<br>Tol.Coef<br>Coef. Dic                                                              | por cálculo<br>Por cálculo<br>3600.0<br>1                                            |
| Comp-A<br>Comp-B<br>Tol.Coef<br>Coef. Dic<br>Tol.dic.                                                  | por cálculo<br>Por cálculo<br>3600.0<br>1<br>3                                       |
| Comp-A<br>Comp-B<br>Tol.Coef<br>Coef. Dic<br>Tol.dic.<br>CalorTol.                                     | por cálculo<br>Por cálculo<br>3600.0<br>1<br>3<br>NULO                               |
| Comp-A<br>Comp-B<br>Tol.Coef<br>Coef. Dic<br>Tol.dic.<br>CalorTol.<br>Quan.Tol                         | por cálculo<br>Por cálculo<br>3600.0<br>1<br>3<br>NULO<br>por defecto                |
| Comp-A<br>Comp-B<br>Tol.Coef<br>Coef. Dic<br>Tol.dic.<br>CalorTol.<br>Quan.Tol<br>Quan.Adj             | por cálculo<br>Por cálculo<br>3600.0<br>1<br>3<br>NULO<br>por defecto                |
| Comp-A<br>Comp-B<br>Tol.Coef<br>Coef. Dic<br>Tol.dic.<br>CalorTol.<br>Quan.Tol<br>Quan.Adj<br>Quan.Out | por cálculo<br>Por cálculo<br>3600.0<br>1<br>3<br>NULO<br>por defecto<br>por defecto |

#### CONFIGURACIÓN DE PARÁMETROS DEL SISTEMA

| Fecha                | por defecto | CH.NO.         | CH-01         |
|----------------------|-------------|----------------|---------------|
| Idioma               | por defecto | Sin etiquetar. | Personalizado |
| Contraseña           | por defecto | Datos de       | AI-01         |
| L2. VP               | por defecto | Decimal        | 3             |
| L3. VP               | por defecto | Curva baja     | por defecto   |
| Rec-Intv             | por defecto | Curva alta     | por defecto   |
| Dis-Intv             | por defecto | Unidad         | МРА           |
| P. Retraso           | por defecto | Copiado de     | AI-01         |
| DIRECCIÓN            | por defecto |                |               |
| velocidad en baudios | por defecto | CH.NO.         | CH-02         |
| Paridad              | por defecto | Sin etiquetar. | Personalizado |
| Err.Actuar.          | por defecto | Datos de       | AI-02         |
| SSHora               | por defecto | Decimal        | 2             |
| AtmPres.             | 0.1013      | Curva baja     | por defecto   |
| CJTC-K               | 0.0000      | Curva alta     | por defecto   |
| CJTC-Adj             | 0.0         | Unidad         | t/h           |
| CJTC                 | por defecto | Copiado de     | AI-02         |

[Nota] La forma de cálculo de "Comp-A" y "Comp-B" es la misma que la del Ejemplo 5.

Eg7: cuandoEl caudal de vapor saturado se mide mediante un medidor de flujo de vórtice., con compensación de temperatura. La condición del proceso

diseñada es la siguiente:

Temperatura de trabajo de ingeniería de diseño: 200°C (Resistencia PT100) Rango de

caudal de diseño: (0-30) t/h Rango de caudalímetro Vortex: (0-200) Hz Configuración

de parámetros de la siguiente manera:

| JUSTE DE PARÁMETROS DE ENTRADA |        | PAR | PARÁMETROS DE FRECUENCIA |            |       |
|--------------------------------|--------|-----|--------------------------|------------|-------|
| CH.NO.                         | AI-01  |     |                          | CHNO       | FI-01 |
| Aporte                         | PT100  |     |                          | Freq-Hola  | 200   |
| Decimal                        | 1      |     |                          | Rango-Hola | 30.00 |
| Rango-bajo                     | 0.0    |     |                          | Decimal    | 2     |
| Rango-Hola                     | 0.0    |     |                          | Compensar  | 0.00  |
| CJC                            | NO     |     |                          | Corte bajo | 0.00  |
| Filtrar                        | 0      |     |                          | Unidad     | Hz    |
| Unidad                         | °C     |     |                          |            |       |
| Corte bajo                     | 0.0    |     |                          |            |       |
| Reemplazar                     | 0.0    |     |                          |            |       |
| Múltiple                       | 0.0000 |     |                          |            |       |
| Compensar                      | 0.0    |     |                          |            |       |

#### CONFIGURACIÓN DE PARÁMETROS DE FLUJO

| CH.NO.            | FLUJO-01    |
|-------------------|-------------|
| Datos de          | FI-01       |
| Modo Comp         | S.vapor     |
| Cuadrado R        | NULO        |
| T-Comp            | AI-01       |
| P-Comp            | NULO        |
| Unidad Ins.       | t/h         |
| Unidad Tol.       | t           |
| Diseño T          | 200.0       |
| Diseño P          | 0.000       |
| Comp-A            | 0.0         |
| Comp-B            | 0.0         |
| Tol.Coef          | 3600.0      |
| Coef. Dic         | 1           |
| Tol.dic.          | 3           |
| CalorTol.         | NULO        |
| Quan.Tol          | por defecto |
| Quan.Adj          | por defecto |
| Quan.Out          | por defecto |
| Retardo de salida | por defecto |

#### PARÁMETROS DEL SISTEMA

| Fecha                | por defecto |
|----------------------|-------------|
| Idioma               | por defecto |
| Contraseña           | por defecto |
| L2. VP               | por defecto |
| L3. VP               | por defecto |
| Rec-Intv             | por defecto |
| Dis-Intv             | por defecto |
| P. Retraso           | por defecto |
| DIRECCIÓN            | por defecto |
| velocidad en baudios | por defecto |
| Paridad              | por defecto |
| Errar. Acto.         | por defecto |
| SSHora               | por defecto |
| AtmPres.             | 0.1013      |
| CJTC-K               | 0.0000      |
| CJTC-Adj             | 0.0         |
| CJTC                 | por defecto |

#### **CONFIGURACIÓN DE CANAL**

| CH.NO.         | CH-01         |
|----------------|---------------|
| Sin etiquetar. | Personalizado |
| Datos de       | AI-01         |
| Decimal        | 3             |
| Curva baja     | por defecto   |
| Curva alta     | por defecto   |
| Unidad         | МРА           |
| Copiado de     | AI-01         |
|                |               |
|                |               |
|                |               |
|                |               |
|                |               |
|                |               |
|                |               |
|                |               |
|                |               |

#### 8.2 Ejemplo de configuración matemática

|--|

| CH.NO.     | AI-01  | CH.NO.     | AI-02  | CHNO    | OP-01   |
|------------|--------|------------|--------|---------|---------|
| Aporte     | 4-20mA | Aporte     | 4-20mA | Modo    | AGREGAR |
| Decimal    | 1      | Decimal    | 2      | Datos1  | AI-01   |
| Rango-bajo | 0.0    | Rango-bajo | 0.00   | Datos2  | AI-02   |
| Rango-Hola | 5.0    | Rango-Hola | 5.00   | Decimal | 1       |
| CJC        | NO     | CJC        | NO     |         |         |
| Filtrar    | 0      | Filtrar    | 0      |         |         |
| Unidad     | °C     | Unidad     | °C     |         |         |
| Corte bajo | 0.0    | Corte bajo | 0.000  |         |         |
| Reemplazar | 0.0    | Reemplazar | 0.000  |         |         |
| Múltiple   | 0.0000 | Múltiple   | 0.0000 |         |         |
| Compensar  | 0.0    | Compensar  | 0.000  |         |         |

[Nota] Cuando se trata de una operación matemática, es una coincidencia de enteros. Por ejemplo: el valor medido del AI-01 es 2,5:El valor medido del AI-02 es 2,50

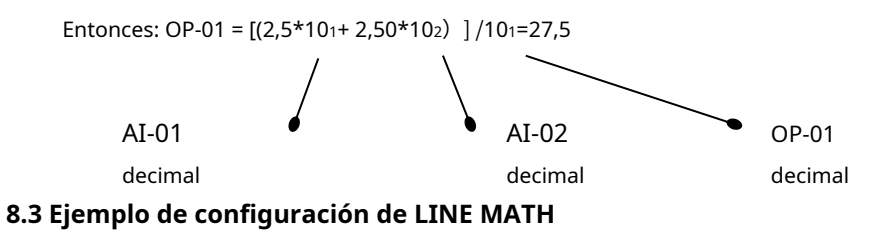

Por ejemplo: 1 Configuración de parámetros Configuración de la siguiente manera:

| CONFIGURACIÓN DE PARÁMETROS DE ENTRADA CONFIGU |        | CONFIGURACIÓN DE PARÁMETROS M | ACIÓN DE PARÁMETROS MATEMÁTICOS DE LÍNEA |  |
|------------------------------------------------|--------|-------------------------------|------------------------------------------|--|
| CH.NO.                                         | AI-01  | CH.NO.                        | LÍNEA-01                                 |  |
| Aporte                                         | 4-20mA | Datos de                      | CH-01                                    |  |
| Decimal                                        | 2      | Decimal                       | 2                                        |  |
| Rango-bajo                                     | 0.00   | Línea No.                     | 6                                        |  |
| Rango-Hola                                     | 50.00  | O. Valor 1                    | 0.00                                     |  |
| CJC                                            | NO     | Objetivo 1                    | 1,50                                     |  |
| Filtrar                                        | 0      | O. Valor 2                    | 2.00                                     |  |
| Unidad                                         | °C     | Objetivo 2                    | 3.00                                     |  |
| Corte bajo                                     | 0.0    | O. Valor 3                    | 4.00                                     |  |
| Reemplazar                                     | 0.0    | Objetivo 3                    | 4.00                                     |  |
| Múltiple                                       | 0.0000 | O. Valor 4                    | 6.00                                     |  |
| Compensar                                      | 0.0    | Objetivo 4                    | 5.00                                     |  |
|                                                |        | O. Valor 5                    | 8.00                                     |  |
|                                                |        | Objetivo 5                    | 5.80                                     |  |
|                                                |        | O. Valor 6                    | 10.00                                    |  |
|                                                |        | Objetivo 6                    | 6.50                                     |  |

#### 9.1 Notas para el PEN DRIVE USB

1. Tenga en cuenta que el formato de archivo de la unidad flash USB es 'FAT32' predeterminado cuando el controlador de lápiz USB es de 8 GB, 16 GB; FAT32 ya formateado cuando estaba en el trabajo.

2. Asegúrese de que la unidad flash USB tenga suficiente espacio para la memoria, cuya capacidad de almacenamiento debe ser mayor que la de la propia grabadora (8 MB por defecto).

#### 9.2 Transferencia de datos y descarga de datos

1. Copie el software: MDCS3.0.6 para guardarlo en su computadora: Wuando de fábrica, ofrecemos nuestro controlador de lápiz USB gratuito de 8 GB donde se guarda el software de la PC. Entonces, cuando reciba los productos que solicitó, primero guarde nuestro software para PC en su PC para evitar perderlo, y también guarde el controlador del lápiz USB correctamente para utilizarlo en la transferencia de datos.

#### 2.Operación de transferencia de datos

1) Después de que los datos hayan sido memorizados en la grabadora y desee transferirlos desde nuestra grabadora, <u>Por favor, inserte nuestra</u> <u>unidad flash USB en el puerto USB en el panel frontal de nuestra grabadora.</u> En este momento, la luz roja de la memoria USB parpadea y hay % del proceso de transferencia o "Guardar datos...%" en la parte superior de la pantalla, por lo que la transferencia de datos comienza automáticamente, mientras hay<u>"Archivo en formato DAT"</u> en 8 MB generado automáticamente en una unidad flash USB, que se nombra automáticamente en el año actual, mes, día, dirección no. como**19060801.dat. (19: 2019, 06: junio, 08: 8, 01: Dirección 01).** 

2)Después de aproximadamente 1 a 2 minutos, la luz del controlador del lápiz USB no parpadeará y aparecerá "OK" en la parte superior de la pantalla, lo que significa que los datos se transfirieron y descargaron correctamente y se quardaron en el controlador del lápiz USB en dat. presentar ya . En este momento, tenga en cuenta que es mejor sacar la memoria USB en al menos 5 a 10 segundos para garantizar que la transferencia de datos sea exitosa.

<u>3)Finalmente, puedes sacar el pendrive USB de la grabadora.</u> y realice más análisis de datos con nuestro software para PC. Para guardar los datos de forma segura, <u>Por favor guarde los datos generados. archivo desde el controlador USB a su PC para su posterior análisis</u>

### 3. No saque la unidad flash USB durante la descarga de datos de la grabadora, ya que afectará el funcionamiento normal de la grabadora.

4. Si hay algún problema durante la descarga de datos de la grabadora, saque la unidad flash USB y confirme la operación anterior.

#### 9.3 Software para PC: Operación MDCS3.0.6

- Cuando los datos se hayan transferido correctamente en una memoria USB, inserte nuestra unidad USB en el puerto USB de su PC. Tenga en cuenta que primero guarde el software de la PC y el archivo de datos generado con los datos en su PC para garantizar la vida útil de la memoria USB.
- 2. Ejecute nuestro software para PC: MDCS3.0.6 y haga clic en MDCS.exe para ejecutar el software MDCS de la siguiente manera:

| 😨 MDCS      | 2019/6/3 19:34  | Program | 1,089 KB |
|-------------|-----------------|---------|----------|
| SoftCfg.dat | 2019/5/29 16:05 | DAT     | 6 KB     |
| 📓 Help      | 2016/8/15 23:35 | BMP     | 79 KB    |
| 📄 help      | 2016/8/15 23:34 | FILE    | 0 KB     |

3. Haga clic en "Archivo" y luego en "abrir el archivo de datos del historial" para elegir el archivo correcto.dat. archivo con datos memorizados mediante pendrive

USB, denominado por: XXXXXXXX. Dat (nombrado en año-mes-día-dirección.dat), que es el archivo de datos que se genera automáticamente cuando se

#### transfieren datos mediante nuestra memoria USB.

| MDCS 3.0.6                                                                                                    |                                                 |                         |                 | - 🗆 ×                   |
|----------------------------------------------------------------------------------------------------|-------------------------------------------------|-------------------------|-----------------|-------------------------|
| File Help<br>History Data   Flow Totalize   Export to Excel   Syst                                                               | em Setup                                        |                         |                 |                         |
| Pr Graph Print Local Graph Gik                                                                                                   | bal Graph Save As Local Grap                    | h Save As Background Co | olor Setup Info |                         |
| Current T<br>Select:<br>Por favor haga clic en "Archivo" para elegir <b>dat</b><br>transferidos mediante un controlador de láoiz | . <b>archivo</b> con los datos                  |                         |                 |                         |
| <ul> <li>⑦ 打开</li> <li>Inquiry(0): ■ MDC\$3.0.6 ▼ ●</li> </ul>                                                                   |                                                 | 0:44:40 📩 Search        | K< >>  Stop     | Zoom Dut Zoom In Resume |
| Ame<br>Query<br>Query<br>Dektop<br>Computer<br>Network<br>文件典(9): [1502000<br>文件典型(7): [9××                                      | Date (<br>2015/2/212.04 (<br>2017/11/30 17:34 ( |                         |                 |                         |

#### 4. Descripción de la pantalla del software de PC

#### 1) Pantalla de gráfico histórico

Después elija la fecha correcta. archivo, la visualización en pantalla será la siguiente, Verifique todos los datos memorizados en Vista previa de curva global y establezca la fecha y hora relacionadas de los datos memorizados que necesita leer en la zona de configuración horaria y presione la tecla Buscar, entonces los datos se transferirán automáticamente en la Vista previa de curva local.

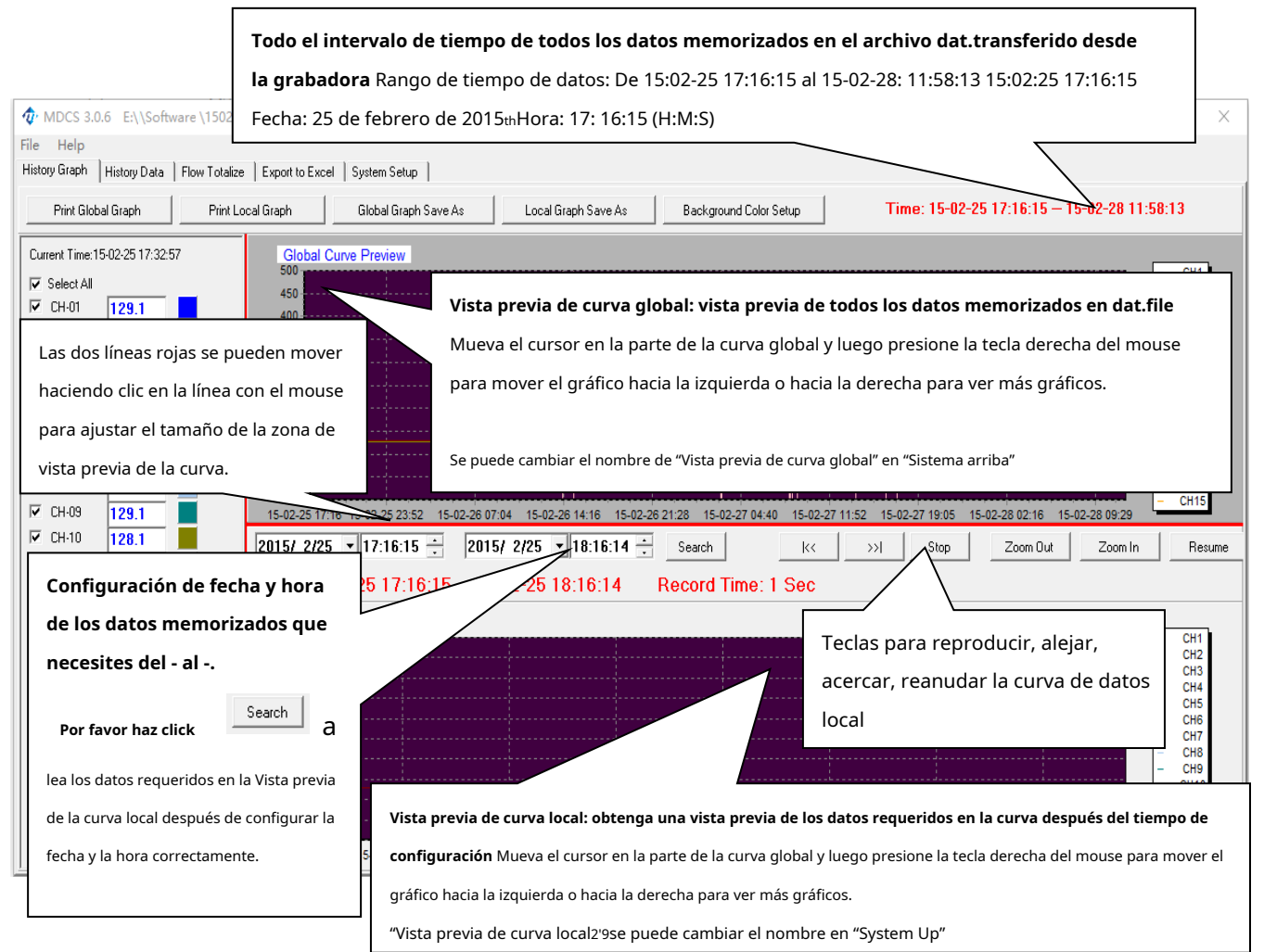

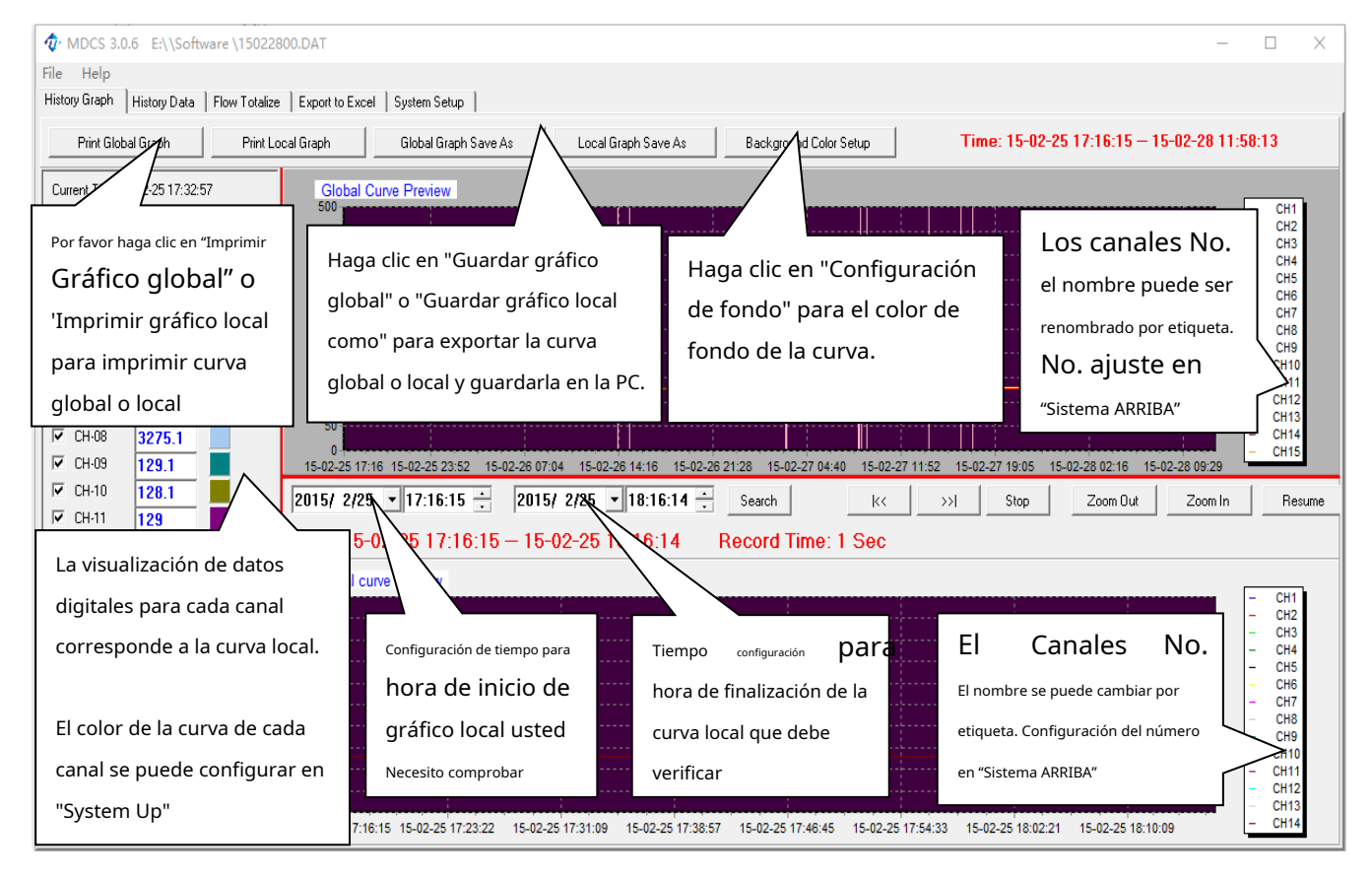

#### 2) Pantalla de datos históricos

Después de configurar la hora y los datos de la curva local y buscar la lectura de datos, si hace clic en "Datos históricos", los datos se pueden leer en digital de la

#### siguiente manera:

| MDCS 3.0.6        | E:\ Softw   | vare\ MDCS    | 3.0.6 +\1 | 5022800.DA   | λT.        |       |        |        |       |       |       |       |        |       |        |        |   |   |
|-------------------|-------------|---------------|-----------|--------------|------------|-------|--------|--------|-------|-------|-------|-------|--------|-------|--------|--------|---|---|
| ile Help          |             |               |           |              |            |       |        |        |       |       |       |       |        |       |        |        |   |   |
| History Graph H   | istory Data | Flow Totalize | Export t  | o Excel   Sy | stem Setup |       |        |        |       |       |       |       |        |       |        |        |   |   |
|                   |             |               |           |              |            |       |        | Pa     | ael11 |       |       |       |        |       |        |        |   |   |
| Date -Time        | CH-01       | CH-02         | CH-03     | CH-04        | CH-05      | CH-06 | CH-97  | CH-08  | CH-09 | CH-10 | CH-11 | CH-12 | CH-13  | CH-14 | CH-15  | CH-16  |   | _ |
| 15-02-25 17:16:15 | 129.1       | 128.1         | 129       | 129.8        | 3275.1     | 129.7 | 3275.1 | 3275.1 | 129.1 | 128.1 | 129   | 129.8 | 3275.1 | 129.7 | 3275.1 | 3275.1 | _ |   |
| 5-02-25 17:16:16  | 129.1       | 128.1         | 129       | 129.8        | 3275.1     | 129.7 | 3275.1 | 3275.1 | 129.1 | 128.1 | 129   | 129.8 | 3275.1 | 129.7 | 3275.1 | 3275.1 |   |   |
| 5-02-25 17:16:17  | 129.1       | 128.1         | 129       | 129.8        | 3275.1     | 129.7 | 3275.1 | 3275.1 | 129.1 | 128.1 | 129   | 129.8 | 3275.1 | 129.7 | 3275.1 | 3275.1 |   |   |
| 5-02-25 17:16:18  | 129.1       | 120.1         | 129       | 129.8        | 3275.1     | 129.7 | 3275.1 | 3275.1 | 129.1 | 120.1 | 129   | 129.8 | 3275.1 | 129.7 | 3275.1 | 3275.1 |   |   |
| 5-02-25 17:16:19  | 129.1       | 128.1         | 129       | 129.8        | 3275.1     | 129.7 | 3275.1 | 3275.1 | 129.1 | 128.1 | 129   | 129.8 | 3275.1 | 129.7 | 3275.1 | 3275.1 |   |   |
| 5-02-25 17:16:20  | 129.1       | 120.1         | 129       | 129.8        | 3275.1     | 129.7 | 3275.1 | 3275.1 | 129.1 | 120.1 | 129   | 129.8 | 3275.1 | 129.7 | 3275.1 | 3275.1 |   |   |
| 5-02-25 17:16:21  | 129.1       | 128.1         | 129       | 129.8        | 3275.1     | 129.7 | 3275.1 | 3276.1 | 129.1 | 128.1 | 129   | 129.8 | 3275.1 | 129.7 | 3275.1 | 3275.1 |   |   |
| 5-02-25 17:16:22  | 129.1       | 128.1         | 129       | 129.8        | 3275.1     | 129.7 | 3275.1 | 3275.1 | 129.1 | 128.1 | 129   | 129.8 | 3275.1 | 129.7 | 3275.1 | 3275.1 |   |   |
| 5-02-25 17:16:23  | 129.1       | 128.1         | 129       | 129.0        | 3275.1     | 129.7 | 3275.1 | 3275.1 | 129.1 | 128.1 | 129   | 129.0 | 3275.1 | 129.7 | 3275.1 | 3275.1 |   |   |
| 5-02-25 17:16:24  | 129.1       | 128.1         | 129       | 129.8        | 3275.1     | 129.7 | 3275.1 | 3275.1 | 129.1 | 128.1 | 129   | 129.8 | 3275.1 | 129.7 | 3275.1 | 3275.1 |   |   |
| 5-02-25 17:16:25  | 129.1       | 128.1         | 129       | 129.8        | 3275.1     | 129.7 | 3275.1 | 3275.1 | 129.1 | 128.1 | 129   | 129.8 | 3275.1 | 129.7 | 3275.1 | 3275.1 |   |   |
| 5-02-25 17:16:26  | 129.1       | 128.1         | 129       | 129.8        | 3275.1     | 129.7 | 3275.1 | 3275.1 | 129.1 | 128.1 | 129   | 129.8 | 3275.1 | 129.7 | 3275.1 | 3275.1 |   |   |
| 5-02-25 17:16:27  | 129.1       | 128.1         | 129       | 129.8        | 3275.1     | 129.7 | 3275.1 | 3275.1 | 129.1 | 128.1 | 129   | 129.8 | 3275.1 | 129.7 | 3275.1 | 3275.1 |   |   |
| 5-02-25 17:16:28  | 129.1       | 120.1         | 129       | 129.8        | 3275.1     | 129.7 | 3275.1 | 3275.1 | 129.1 | 128.1 | 129   | 129.0 | 3275.1 | 129.7 | 3275.1 | 3275.1 |   |   |
| 5-02-25 17:16:29  | 129.1       | 128.1         | 129       | 129.8        | 3275.1     | 129.7 | 3275.1 | 3275.1 | 129.1 | 128.1 | 129   | 129.8 | 3275.1 | 129.7 | 3275.1 | 3275.1 |   |   |
| 5-02-25 17:16:30  | 129.1       | 128.1         | 129       | 129.8        | 3275.1     | 129.7 | 3275.1 | 3275.1 | 129.1 | 128.1 | 129   | 129.8 | 3275.1 | 129.7 | 3275.1 | 3275.1 |   |   |
| 5-02-25 17:16:31  | 129.1       | 120.1         | 129       | 129.8        | 3275.1     | 129.7 | 3275.1 | 3275.1 | 129.1 | 128.1 | 129   | 129.0 | 3275.1 | 129.7 | 3275.1 | 3275.1 |   |   |
| 5-02-25 17:16:32  | 129.1       | 128.1         | 129       | 129.8        | 3275.1     | 129.7 | 3275.1 | 3275.1 | 129.1 | 128.1 | 129   | 129.8 | 3275.1 | 129.7 | 3275.1 | 3275.1 |   |   |
| 5-02-25 17:16:33  | 129.1       | 128.1         | 129       | 129.8        | 3275.1     | 129.7 | 3275.1 | 3275.1 | 129.1 | 128.1 | 129   | 129.8 | 3275.1 | 129.7 | 3275.1 | 3275.1 |   |   |
| 5-02-25 17:16:34  | 129.1       | 128.1         | 129       | 129.8        | 3275.1     | 129.7 | 3275.1 | 3275.1 | 129.1 | 128.1 | 129   | 129.8 | 3275.1 | 129.7 | 3275.1 | 3275.1 |   |   |
| 5-02-25 17:16:35  | 129.1       | 128.1         | 129       | 129.8        | 3275.1     | 129.7 | 3275.1 | 3275.1 | 129.1 | 128.1 | 129   | 129.8 | 3275.1 | 129.7 | 3275.1 | 3275.1 |   |   |
| 5-02-25 17:16:36  | 129.1       | 120.1         | 129       | 129.0        | 3275.1     | 129.7 | 3275.1 | 3275.1 | 129.1 | 120.1 | 129   | 129.0 | 3275.1 | 129.7 | 3275.1 | 3275.1 |   |   |
| 5-02-25 17:16:37  | 129.1       | 128.1         | 129       | 129.8        | 3275.1     | 129.7 | 3275.1 | 3275.1 | 129.1 | 128.1 | 129   | 129.8 | 3275.1 | 129.7 | 3275.1 | 3275.1 |   |   |
| 5-02-25 17:16:38  | 129.1       | 128.1         | 129       | 129.8        | 3275.1     | 129.7 | 3275.1 | 3275.1 | 129.1 | 128.1 | 129   | 129.8 | 3275.1 | 129.7 | 3275.1 | 3275.1 |   |   |
| 5-02-25 17:16:39  | 129.1       | 128.1         | 129       | 129.0        | 3276.1     | 129.7 | 3276.1 | 3276.1 | 129.1 | 120.1 | 129   | 129.8 | 3275.1 | 129.7 | 3275.1 | 3275.1 |   |   |
| 15-02-25 17:16:40 | 129.1       | 128.1         | 129       | 129.8        | 3275.1     | 129.7 | 3275.1 | 3275.1 | 129.1 | 128.1 | 129   | 129.8 | 3275.1 | 129.7 | 3275.1 | 3275.1 |   |   |

#### 3). Pantalla de totalización de flujo (solo para el registrador con función de totalización de flujo)

Después de configurar la hora y los datos de la curva local y buscar la lectura de datos, si hace clic en "Flujo Totalizar" para verificar y exportar los

datos de totalización del flujo en diario, mensual, turno1, turno 2, turno 3, shfit3, turno 2-shfit1, informes turno 3-shfit2, shfit4-shfit3.

| WDCS 3.0.6 EX SORWare ( WDCS 5.0.6                                       | 5 1(15022800.DAT                                           |                                      |                        |                  |          |                   |                  |                 |        |
|--------------------------------------------------------------------------|------------------------------------------------------------|--------------------------------------|------------------------|------------------|----------|-------------------|------------------|-----------------|--------|
| File Help                                                                |                                                            |                                      |                        |                  |          |                   |                  |                 |        |
| History Graph History Data Flow Totalize E:                              | <port excel="" p="" setup<="" system="" to=""  =""></port> | 1                                    |                        |                  |          |                   |                  |                 |        |
| Valid Decimal(0-6): 2                                                    | Confirm and Extract                                        | Mata                                 | Export Report          | t to Excel       |          |                   | [                |                 |        |
| Daily Report Shift1 Report Shift2 Poort :                                | Shift3 Report   Shift4 Repr                                | Monthly Repo                         | ort   Shift2-Shift1 Re | port Shift3-Shif | 2 Report | Shift4-Shift3     | Fluio totaliza   | do              |        |
| Date -Time FLOW-01 LOW-02                                                | FLOW-03                                                    | DW-04                                | FLOW-05                | FLOW-0           | FLOW     | 7-07 FLOW-08      |                  | FLOW-11         | FLC ^  |
| 15-02-28 00:00:00 35,528,78 0.00<br>15-02-27 00:00:00 11,704.29 0.00     | 0.00                                                       | Ĭ.                                   | 0.00                   | 0.00             |          | 0.00              | Reportar nomb    | 0.00            | 0.0    |
| 15-02-26 00:00:00 11,703.79 0.00<br>15-02-25 00:00:00 11,703.29 0.00     | 0.00                                                       | \                                    | 0.00                   | 0.00             | 0.00     |                   | incportal norms  | 0.00            | 0.0    |
| 15-02-24 00:00:00 11,702.7 0.00                                          | 0.00                                                       |                                      | 0.00                   | 0.00             | 0.00     | $\langle \rangle$ | 0.00             | 0.00            | 0.0    |
| 15-02-23 00:00:00 11,702 0.00                                            |                                                            |                                      |                        |                  | 0.00     |                   |                  |                 | 0.0    |
|                                                                          | 11                                                         | C                                    |                        |                  | 0.00     |                   |                  |                 | 0.0    |
| Haga clic en "Confirmar y extraer datos 🔤 Elija el tipo de informe reque |                                                            |                                      |                        |                  |          |                   |                  |                 | 0.0    |
| En primer lugar, conligure                                               |                                                            |                                      |                        |                  | 0.00     | <b>)</b>          |                  |                 | 0.0    |
| I H                                                                      | nara exporta                                               | diaria Informa Shift1 Informa Shift1 |                        |                  |          |                   |                  |                 |        |
| 📔 el decimal valido 🔡                                                    | pura exporta                                               |                                      | total act i            | iajo y           | 0.00     | ulario, milorine  | 5111111          | me smit4-       | 0.0    |
|                                                                          |                                                            |                                      | -I:C                   | _                | 0.00     |                   |                  |                 | 0.0    |
|                                                                          | verifique los (                                            | datos en                             | alterentes             | 5                | 0.00     | Shift3 y luego ł  | haga clic en "Ex | portar informe  | 0.0    |
| i No. uci nujo                                                           |                                                            |                                      |                        |                  | 0.00     | , ,               | 5                | •               | 0.0    |
| H                                                                        | informes"                                                  |                                      |                        |                  | 0.00     | a Excol" para o   | vportar ol total | izador do fluio | 0.0    |
| Valor total                                                              | informes .                                                 |                                      |                        |                  | 0.00     | a Likcer para e   | xportar ertotar  | izador de hujo  | 0.0    |
| -                                                                        |                                                            |                                      |                        |                  | 0.00     |                   |                  |                 | 0.0    |
| 15-02-09 00:00:00 11.694.79 0.00                                         |                                                            |                                      |                        |                  | 0.00     | en consecuenc     | cia.             |                 | 0.0    |
| 15-02-08 00:00:00 11,694.29 0.00                                         |                                                            |                                      |                        |                  | 0.00     |                   |                  |                 | 0.0    |
| 15-02-07 00:00:00 11,693.79 0.00                                         | 0.00                                                       | 0.00                                 | 0.00                   | 0.00             | 0.00     | 0.00              | 0.00 0.00        | 0.00            | 0.0    |
| 15-02-06 00:00:00 11,693.29 0.00                                         | 0.00                                                       | 0.00                                 | 0.00                   | 0.00             | 0.00     | 0.00              | 0.00 0.00        | 0.00            | 0.01 🗸 |
| <                                                                        |                                                            |                                      |                        |                  |          |                   |                  |                 | >      |

#### 5. Pantalla Exportar a Excel

Cuando necesite exportar los datos para un análisis más detallado, vaya a "Pantalla Exportar a Excel" para exportar los datos como Excel para un análisis más detallado.

Configure el tiempo de los datos y el intervalo de tiempo según sea necesario para la exportación, luego haga clic en "Exportar a Excel" para exportar los datos

automáticamente y cambie el nombre del archivo de datos en la PC.

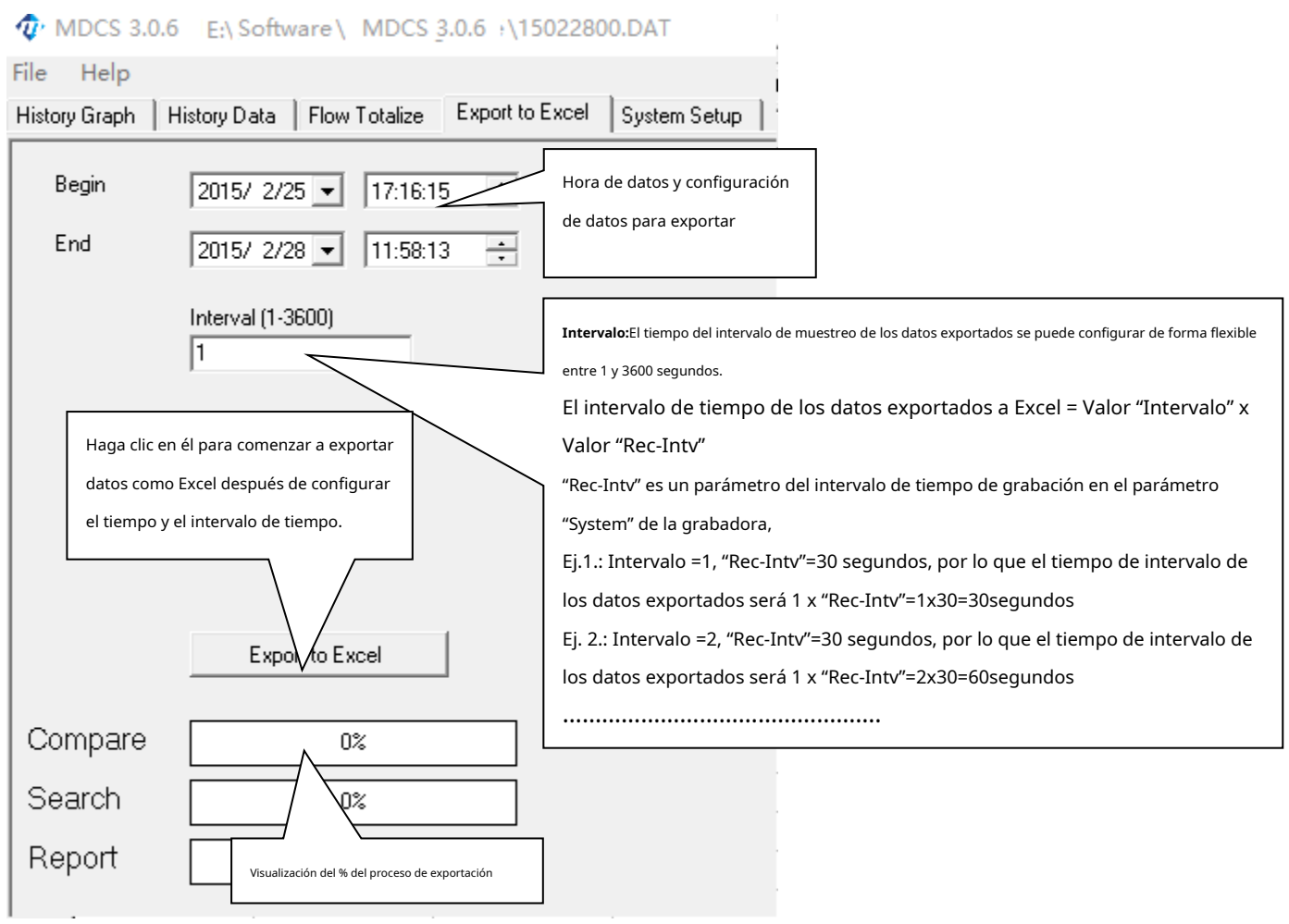

#### 5) Pantalla de configuración del sistema

15022800.DAT

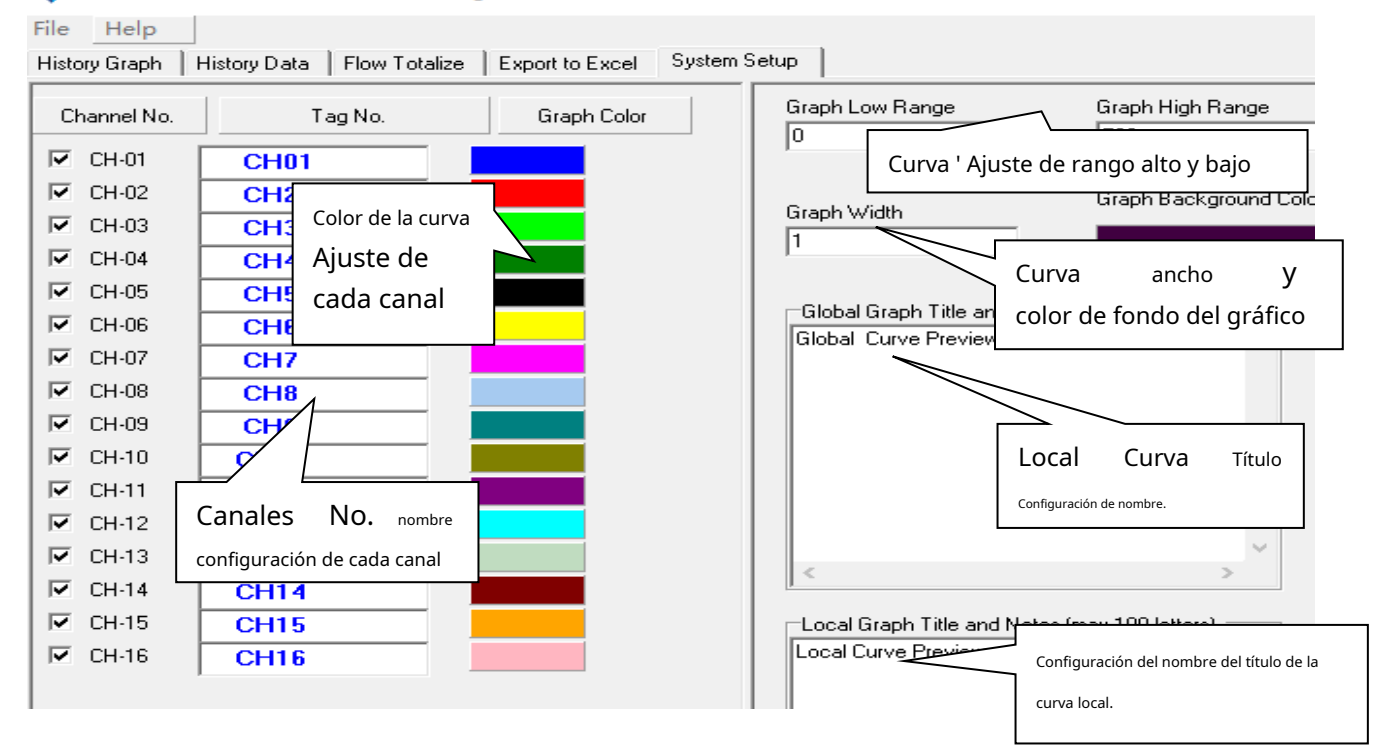

#### 10.Código de pedido

| MPR600 Grabador sin papel en color, 96x96x85mm |                                           |     |      |                                            | 6x85mm                                            | Descripción          |                                                         |                                                                         |
|------------------------------------------------|-------------------------------------------|-----|------|--------------------------------------------|---------------------------------------------------|----------------------|---------------------------------------------------------|-------------------------------------------------------------------------|
| MPR600                                         | - X                                       | - X | - X  | - X                                        | - X                                               | - X                  | - X                                                     | Grabador universal sin papel MPR600, 96x96x85mm                         |
|                                                | - 01                                      |     |      |                                            |                                                   |                      |                                                         | Entrada de 1 canal                                                      |
|                                                | - 02                                      |     |      |                                            |                                                   |                      |                                                         | Entrada de 2 canales                                                    |
| Canales                                        | - 03                                      |     |      |                                            |                                                   |                      |                                                         | Entrada de 3 canales                                                    |
| No.                                            | - 04                                      |     |      |                                            |                                                   |                      |                                                         | Entrada de 4 canales                                                    |
| - 05                                           |                                           |     |      |                                            |                                                   | Entrada de 5 canales |                                                         |                                                                         |
|                                                | - 06                                      |     |      |                                            |                                                   |                      |                                                         | Entrada de 6 canales                                                    |
| Fratura da da fuera                            |                                           |     |      |                                            |                                                   |                      |                                                         | Ninguno                                                                 |
| Entrada de frec                                | uencia                                    | -FI |      |                                            |                                                   |                      |                                                         | Entrada de frecuencia, 0-5 KHZ, 1 canal                                 |
| Salida do co                                   | municaci                                  | ón  |      |                                            |                                                   |                      |                                                         | Ninguno                                                                 |
| Sanua de co                                    | municaci                                  | on  | - C1 |                                            |                                                   |                      |                                                         | Salida RS485 con aislamiento fotoeléctrico, MODBUS-RTU                  |
|                                                |                                           |     |      |                                            |                                                   |                      |                                                         | Ninguno                                                                 |
| Totalización de fl                             | Totalización de flujo, función matemática |     |      |                                            |                                                   |                      |                                                         | Totalización de flujo con temperatura, compensación de presión; Función |
| -F                                             |                                           |     | -1   |                                            |                                                   |                      | matemática                                              |                                                                         |
|                                                |                                           |     |      |                                            |                                                   |                      |                                                         | Ninguno                                                                 |
|                                                |                                           |     |      |                                            | - NO                                              |                      |                                                         | Salida de alarma de relé: NO, 30VDC/3A, 220VAC/3A                       |
| SALIDA1                                        |                                           |     |      |                                            | - Carolina del N                                  | rte                  |                                                         | Salida de alarma de relé: NC, 30 V CC/3 A, 220 V CA/3 A.                |
| - P3                                           |                                           |     |      | - P3                                       |                                                   |                      | Fuente de alimentación auxiliar aislada de 24 V CC para |                                                                         |
|                                                |                                           |     |      |                                            | transmisor, sensor y otro dispositivo, máx. 40 mA |                      |                                                         |                                                                         |
| -т.                                            |                                           |     |      | Salida de retransmisión aislada de 4-20 mA |                                                   |                      |                                                         |                                                                         |
|                                                |                                           |     |      |                                            |                                                   |                      |                                                         | Ninguno                                                                 |
|                                                |                                           |     |      |                                            |                                                   | - NO                 |                                                         | Salida de alarma de relé: NO, 30VDC/3A, 220VAC/3A                       |
|                                                |                                           |     |      |                                            |                                                   | - Carolina del Norte | 4:                                                      | Salida de alarma de relé: NC, 30 V CC/3 A, 220 V CA/3 A.                |
| OUT2                                           |                                           |     |      |                                            |                                                   | 20                   |                                                         | Fuente de alimentación auxiliar aislada de 24 V CC para                 |
|                                                |                                           |     |      |                                            |                                                   | - 75                 |                                                         | transmisor, sensor y otro dispositivo, máx. 40 mA                       |
|                                                |                                           |     |      |                                            |                                                   | - PAG                |                                                         | Puerto de impresión RS232 para mini impresora                           |
|                                                |                                           |     |      |                                            |                                                   | - T.                 |                                                         | Salida de retransmisión aislada de 4-20 mA                              |
|                                                |                                           |     |      |                                            |                                                   |                      | -norte                                                  | 100-240 VCA                                                             |
| Fuente de alimenta                             | ación                                     |     |      |                                            |                                                   |                      | - D                                                     | 24 VCC                                                                  |

#### Tarjeta de garantía

| informacion del usuario                  | Información del Producto: |          |
|------------------------------------------|---------------------------|----------|
| * Compañía:                              | * Nombre del árticulo:    |          |
| * DIRECCIÓN:                             | * Artículo No             | <u> </u> |
| *Tlf. No.:                               | * Número de serie.:       |          |
| * Correo electrónico:                    | * Fecha de orden:         |          |
| Nota: Complete los detalles en marcas *. |                           |          |
|                                          |                           |          |

#### Términos y condiciones de la garantía:

Gracias por realizar su pedido de instrumentos Madincos. Para poder ofrecerle un mejor y más rápido servicio, lea atentamente las condiciones de garantía de la siguiente manera:

#### 1. Garantía: un año desde fábrica.

Durante la garantía, si los productos solicitados después de la entrega están dañados o tienen problemas de funcionamiento causados únicamente por un problema de calidad, envíe los productos de vuelta a Madincos para reparación y mantenimiento gratuitos.

2. Si los productos superan el tiempo de garantía, se requerirá un costo adicional en consecuencia.

- 3. Consulte las condiciones a continuación que no pertenecen a la reparación gratuita durante la garantía:
  - El medidor está dañado por un factor de fuerza mayor.
  - El medidor resulta dañado por desastres naturales como rayos.
  - El medidor está dañado por un suministro de energía inestable.
  - El usuario desmonta el medidor sin nuestra aprobación.
  - El medidor se daña debido a una operación inadecuada por parte del usuario o a un almacenamiento y protección inadecuados.
  - El hardware del medidor está quemado; su placa de circuito se quemó; la interfaz de conexión está fracturada o rota; Diferencia física obvia con el medidor original.
- 4. El tiempo de garantía será según el número de serie. en metros o tiempo ex-work si no tiene carta de garantía.
- 5. Los derechos finales de explicación de las condiciones de garantía pertenecen a la empresa Madincos. Lea primero el manual del producto antes

de usarlo. Si tiene alguna pregunta, no dude en contactarnos.

Madincos no será responsable de ofrecer mantenimiento gratuito para los casos anteriores.

#### Bienvenido a contactarnos:

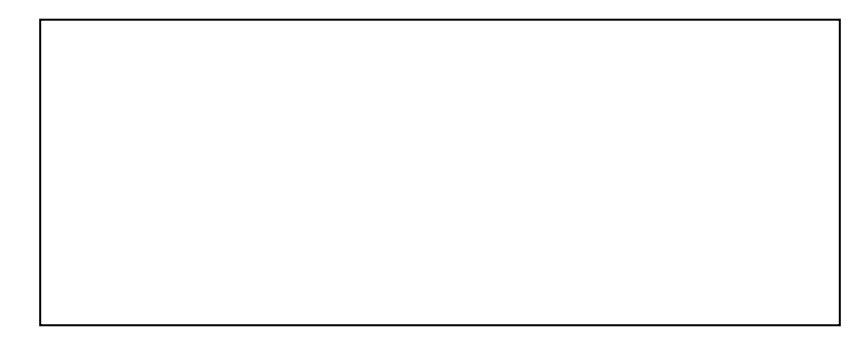

#### DISTRIBUIDOR

CONTROL Y REGULACIÓN TÉRMICA, S.L. Camí Vell de Russafa,713 Pol. Ind. Catarroja 46470 CATARROJA (Valencia) Spain Tel. 34+963 74 72 71 e.mail: coreterm@coreterm.es www.coreterm.es www.taie.es